NVR

Operation Manu

# Content

| Chapter One                         |
|-------------------------------------|
| Production Introduction             |
| 1.1 Brief introduction              |
| 1.2 Specification                   |
|                                     |
| Chapter Two                         |
| Structure                           |
| Interface                           |
| 2.2 Front Panel                     |
| Chapter Three                       |
| OS7                                 |
| 3.1 Turn on                         |
| 3.2 Turn off                        |
| 3.3 basic operation                 |
| 3.3.1 enter into menu               |
| 3.3.2 Manu                          |
| instructions7                       |
| 3.4 Manage Device                   |
| 3.4.1 Add Device                    |
| 3.4.2 Control Device                |
| 3.4.3 Remote Configuration          |
| 3.5Local Configuration11            |
| 3.5.1Network Settings               |
| 3.5.2Users Management               |
| 3.5.3 Systems Settings              |
| 3.5.4 System tools                  |
| 3.5.5 System Status                 |
| 3.6 Recording settings              |
| 3.6.1 Recording Regulation settings |
| 3.6.2Holiday settings               |
| 3.7. System Events                  |
| 3.8. Play Back                      |
| Chapter Four Web Operation          |
| 4.1. Network Connection             |
| 4.2 Install Active X                |
| 4.3 IE browse                       |
| 4.3.1User log in                    |
| 4.3.2 Language                      |
| 4.3.3Manu Instruction               |
| 4.4 Preview                         |
| 4.5 Playback                        |
| 4.5.1 Playback control              |

| 4.5.2 Progress bar                    |    |
|---------------------------------------|----|
| 4.5.3Playback Area                    |    |
| 4.5.4 Search Recording                |    |
| 4.6 Journals                          |    |
| Chapter4                              |    |
| Web operating instructions            | 23 |
| 4.1 Network Connect                   | 23 |
| 4.2 ActiveX Installation              | 23 |
| 4.3 IE Operation Instruction          | 29 |
| 4.3.1User Login                       |    |
| 4.3.2Language Selection               | 29 |
| 4.3.3Main Menu Description            |    |
| 4.4 Preview                           |    |
| 4.5 Playback                          |    |
| 4.5.1Playback Control                 |    |
| 4.5.2Progress bar                     |    |
| 4.5.3Playback Area.                   |    |
| 4.5.4Video Search                     |    |
| 4.6 Ioumal                            |    |
| 4.6.1Search to the event page control |    |
| 4.6.2Events show                      | 33 |
| 4.6.3Events Search terms              | 33 |
| 4.7 NVR Management                    |    |
| 4.7.1Local Setting                    |    |
| 4.7.2Equipment Control                |    |
| 4.7.3Network Setting                  | 34 |
| 4.7.4DDNS                             | 35 |
| 4.7.5Time Setting                     |    |
| 4.7.6Systerm Tools                    |    |
| 4.7.7User Management                  |    |
| 4.7.8Device Information               |    |
| 4.8Remote Setup                       |    |
| 4.8.1 Motion Detection                |    |
| 4.8.2Video Covering                   |    |
| 4.8.3Video Setting                    |    |

# **Chapter 1 Product Description**

# **1.1 Product Overview**

1.2 RS9204-NVR is designed for high-definition network video surveillance design, it uses an embedded processor and embedded operating system that combines the latest technology, the IT field, such as audio and video compression / decompression, high-capacity hard disk recording, TCP / IP and RTSP / RTCP and other network technologies. With high-definition network cameras integrated high-definition network video surveillance solution.

|               | 4channel NVR                            | 8channel NVR                    |
|---------------|-----------------------------------------|---------------------------------|
| Model         | N401-01                                 | N801-01                         |
| Operating     | Embedded Linux operating                | Embedded Linux operating        |
| system        | system                                  | system                          |
| Image         | H.264                                   | H.264                           |
| Compression   |                                         |                                 |
| Audio         | 711G                                    | 711G                            |
| compression   |                                         |                                 |
| Video mode    | Manual, time, alarm, motion             | Manual, time, alarm, motion     |
|               | detection, command trigger              | detection, command trigger      |
| Record        | Time search, event search               | Time search, event search       |
| Search        |                                         |                                 |
| Backup        | USB                                     | USB                             |
| review capabi | Full screen 720P preview(Main flow)     | 8 channel 720p                  |
| lity          | 4 channel CIF preview(Minor flow)       |                                 |
| Playback cap  | 2channel 720p                           | 4channel 720p                   |
| ability       |                                         |                                 |
| Motion        | IP Camera can be remotely set           | IP Camera can be                |
| Detection     | to start motion                         | remotely set to start motion    |
|               | detection function, multi-level sensiti | detection function, multi-level |
|               | vity can be set remotely                | sensitivity can                 |
|               |                                         | be set remotely                 |
|               |                                         |                                 |
| Screen        | Single screen, four screen, eight       | Single screen, eight screen     |
| display       | screen                                  |                                 |
| Video capabil | Can receive                             | Can receive                     |
| ity           | the 4-way video stream to 720p          | the 8-way video stream          |
|               |                                         | to 720p                         |
| Video         | The local hard drive, SD                | The local hard drive, SD        |
| preservation  | card, network                           | card, network                   |
| Alarm Input   | 1 relay output                          | 1 relay output                  |
| Alarm output  | 1 switch                                | 1 switch                        |
| PTZ control   | supports                                | supports                        |

# **1.2** Technical parameters

| Memory    | 1 SATA ports (maximum         | 2 SATA ports (maximum    |
|-----------|-------------------------------|--------------------------|
| interface | support 2 TB hard drive)      | support 2 TB hard drive) |
| Network   | RJ45 10M/100M                 | RJ45 10M/100M            |
| Interface | Adaptive Ethernet port        | Adaptive Ethernet port   |
| Network   | TCP/IP、UDP、HTTP、RTP           | TCP/IP、UDP、HTTP、RTP      |
| protocol  |                               |                          |
| USB 接口    | 1 USB2.0 High-speed interface | 2 USB2.0 High-speed      |
|           |                               | interface                |
|           |                               |                          |
| Power     | DC 12V                        | DC 12V                   |
| size      | 290*190*50 (L*W*H)            | 430*345*65 (L*W*H)       |

# Chapter 2 describes the appearance of the structure

# 2.1\_Product Description Interface

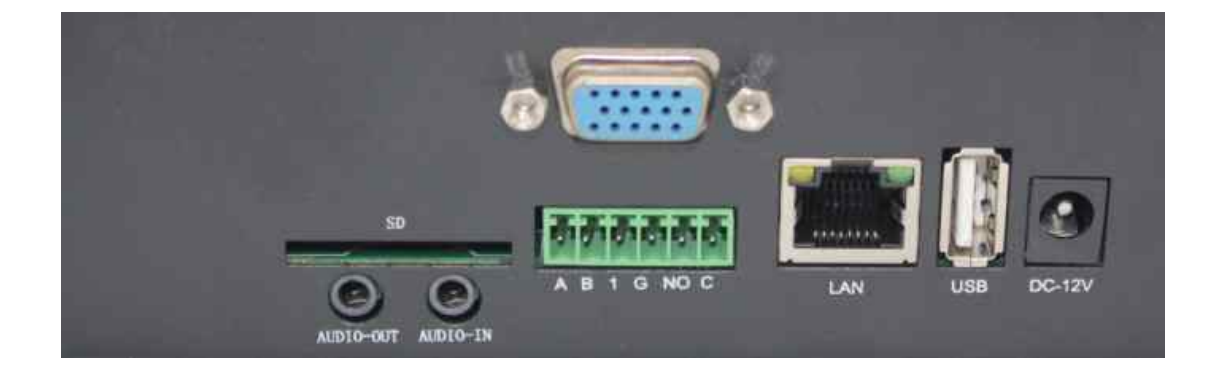

# Interface Description:

| Power Interface       | DC12V        |
|-----------------------|--------------|
| 485 Control Interface | One Pair     |
| USB2.0                | One          |
| Ethernet Interface    | 1 个 10/100M  |
| Audio output          | Audio Out 1  |
| Audio Input           | Audio In 1   |
| SD card               | SD card slot |
| VGA Output            | 1            |

#### 2.2 Front

Panel

The third chapter describes the operating system

3.1 Power

Connected to the 12V DC power, Power light is on, the system started, when you hear a beep sound, it means the system is started normally. RUN indicator light at this time also in the state. If the device is connected VGA monitor port, you can see the monitor with OSD output.

3.2 Shutdown

Reset: The main interface has a reset button on the upper right corner, click the button to reset the device.

power off: unplug the 12V power input, the system stops working. Unplug the power may be due to direct damage to hard drive, unplug the power recommended before the system reset.

3.3 Basic Operations Menu

3.3.1 enter the menu mode

After the device starts automatically enter the system menu.

3.3.2 description of the menu component

Composition of the system menu as

shown:

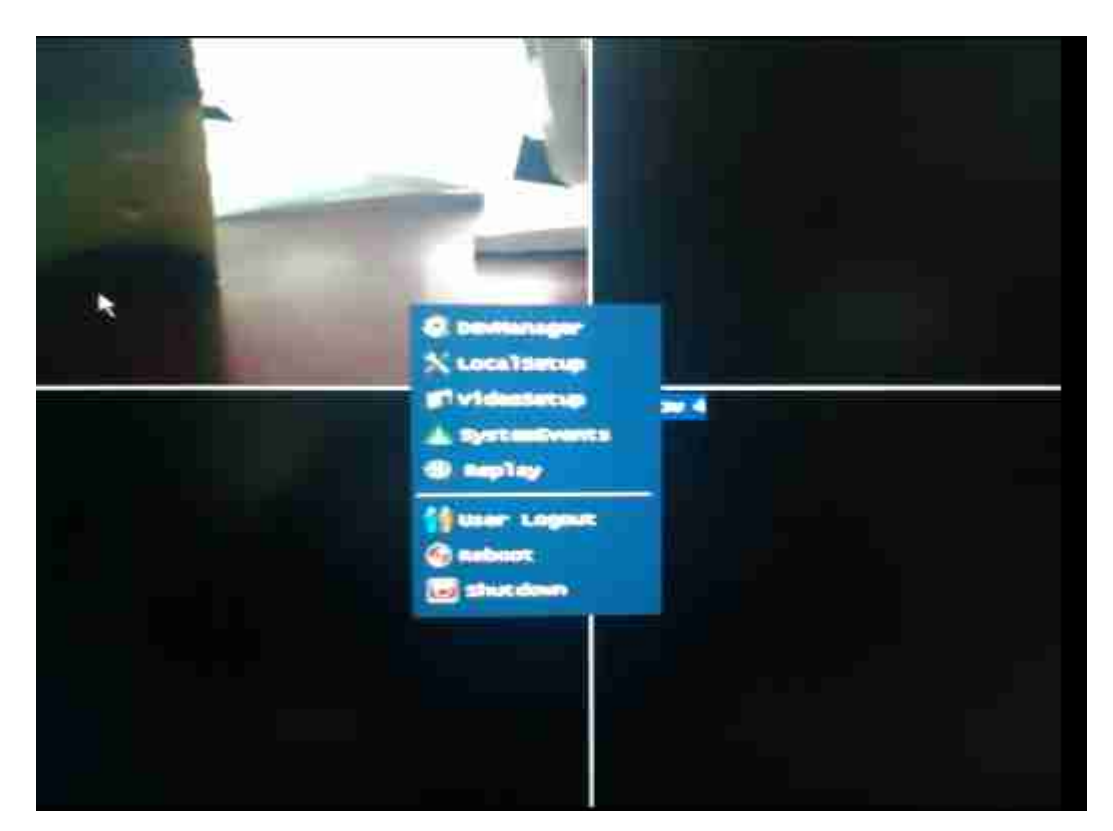

You can see from the menu on the menu system to support five major functions:

- (1) Device Management
- (2) the local configuration
- (3) Video Configuration
- (4) System Event
- (5) Video Playback

Top right of the display for the system time and system reset button.

From Windows1 to Windows4 is 4-way HD video output window, in the

current system settings, when the device is in preview status,

Windows1 and Windows2 live preview for the full 720p (25 frames

/ sec), and Windows3 and Windows4 the non-real-time preview (6frames / sec).

- 3.4 Device Management
- 3.4.1 Add Device

Click on the device at the top of the "Device Manager" menu item, the system pop-up Device Manager dialog box, as shown below:

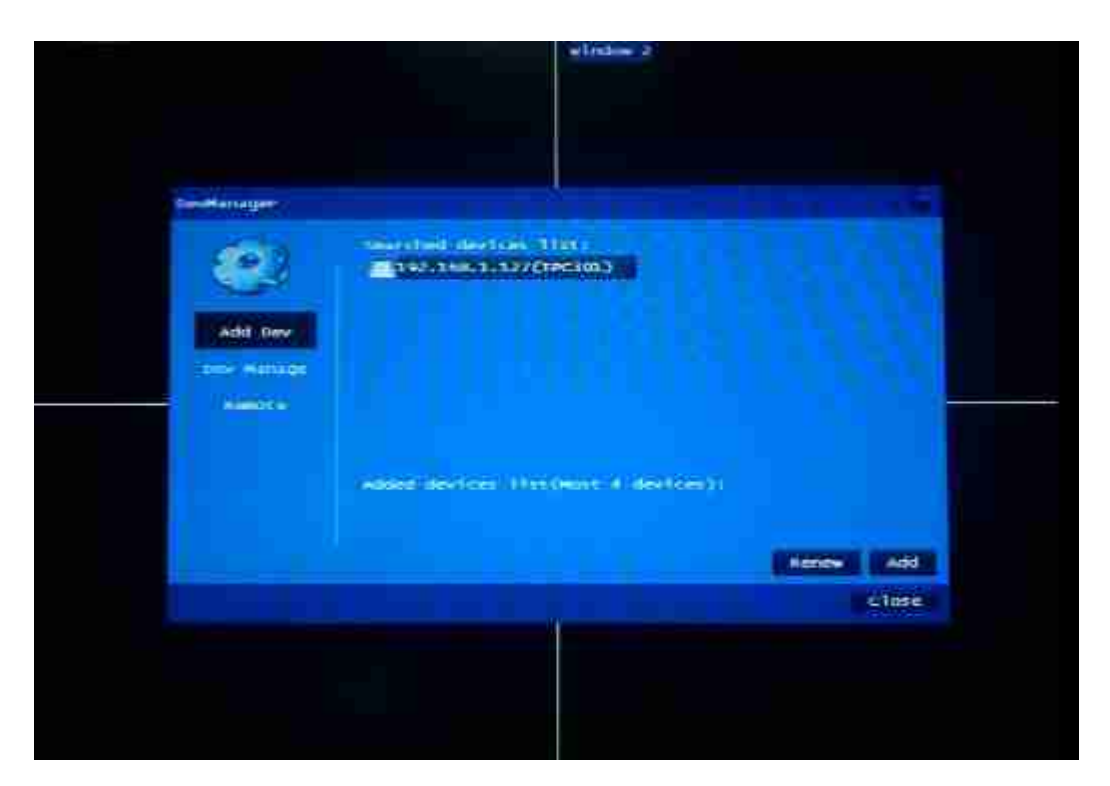

The first device management for the "Add Device."

In the "search for device list" you want to add the device, select after clicking the

"Add" button to add it. RS9204 supports up to 720p added 4 IP Camera equipment.

3.4.2 Device Management

The second device management for the "Device

Manager."

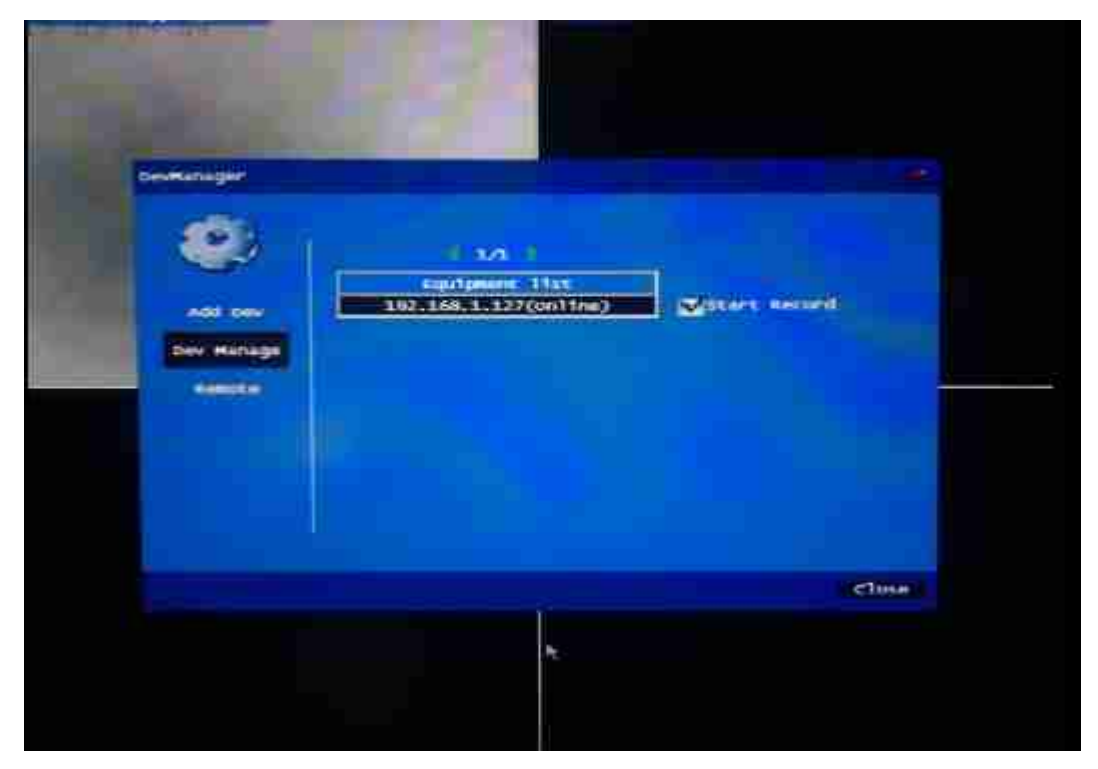

In the Device Manager can see online status of configured devices. As long as the IP Camera is in normal operation, and routing and NVR is an up state, the IP Camera will be online. If the device does not show online, then the device is off or unreachable route.

Click on any one device, the device can modify the dialog box pops up, the equipment changes, as shown

below:

| Revelatiogen |                                                                                                    |               |
|--------------|----------------------------------------------------------------------------------------------------|---------------|
|              | Devrice Hame : 202,168,2,327<br>IP : 202:1358:1 1 1127<br>Username :<br>SerTeT Haz :<br>Devrice Type : 2000<br>Provine : 0000 |               |
|              |                                                                                                    | Delete Hottry |
|              |                                                                                                    |               |
|              |                                                                                                    | close -       |
|              |                                                                                                    |               |

In this dialog, you can modify the device name and IP. If you start recording options on the hook, the IP Camera, once access is in recording status.

Note: do this in advance when to stop the preview and recording equipment, or can not modify and delete operations.

3.4.3 Remote Configuration

Remote configuration of existing equipment to operate directly on the interface, including the function PTZ control, CMOS parameter adjustment (brightness, contrast, sharpness, hue, saturation, etc.), flip (currently only supports upside

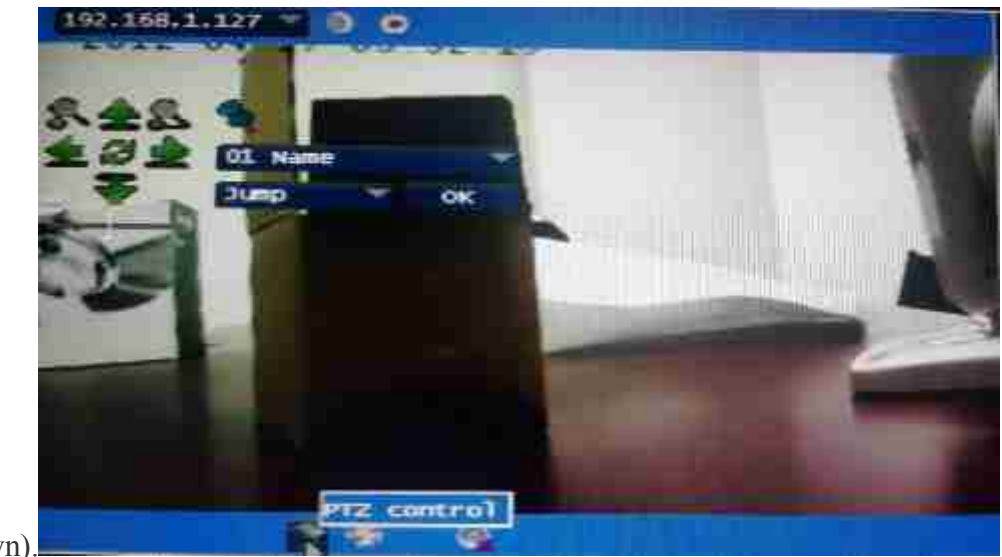

down).

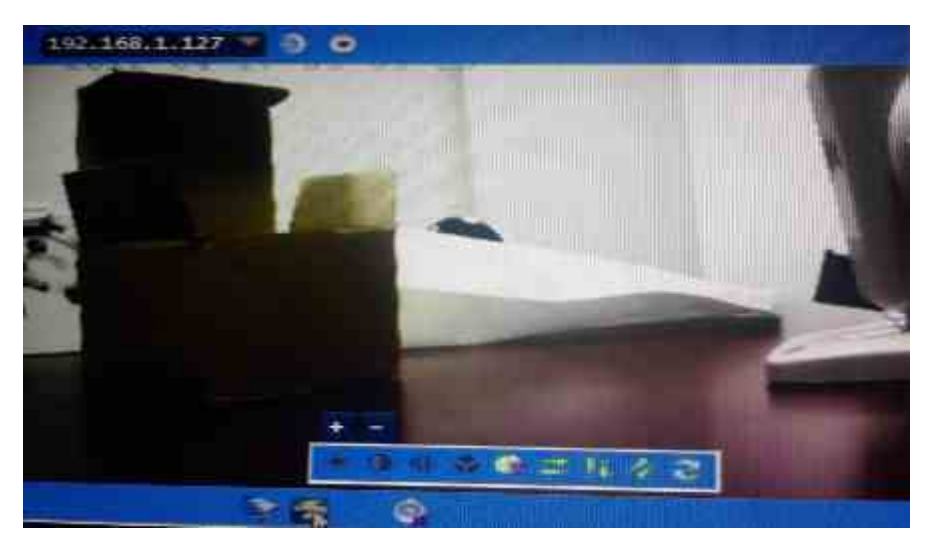

3.5 Local Configuration

Click on the device at the top of the "local configuration" menu item, enter the local configuration menu, as below:

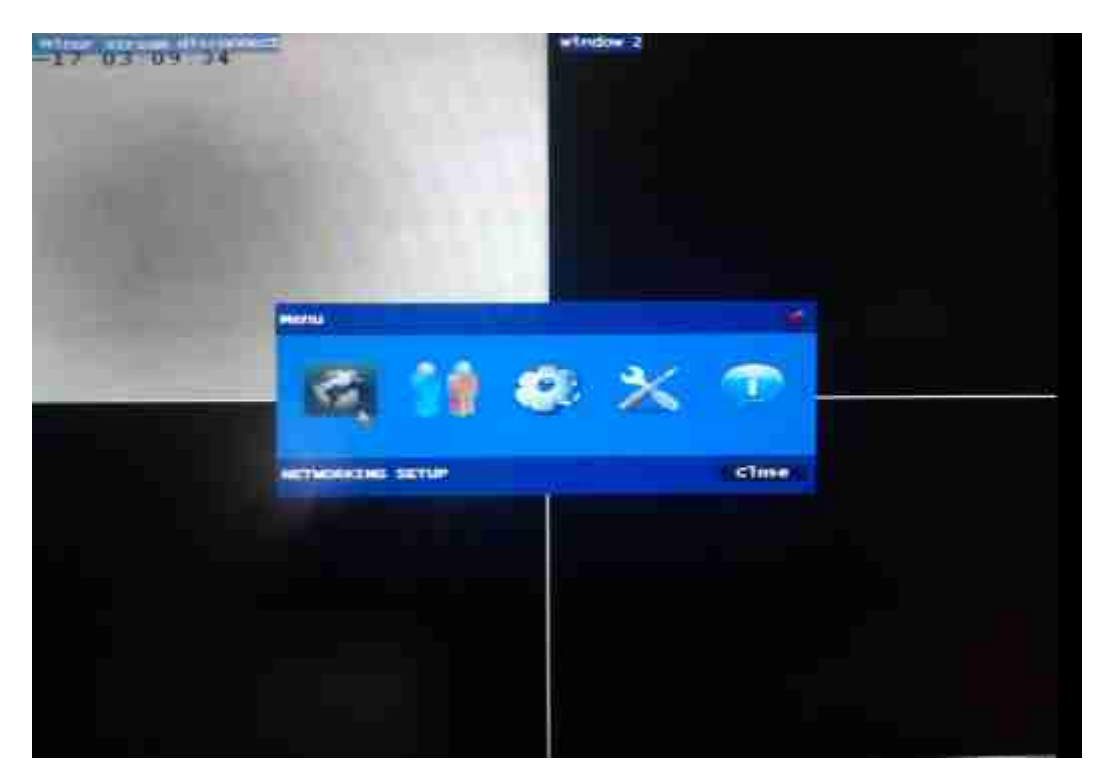

Local configuration menu, including network settings,

3.5.1 Network Settings

Local configuration of the first to "Network Settings", click on "Network

Settings", enter the

following menu:

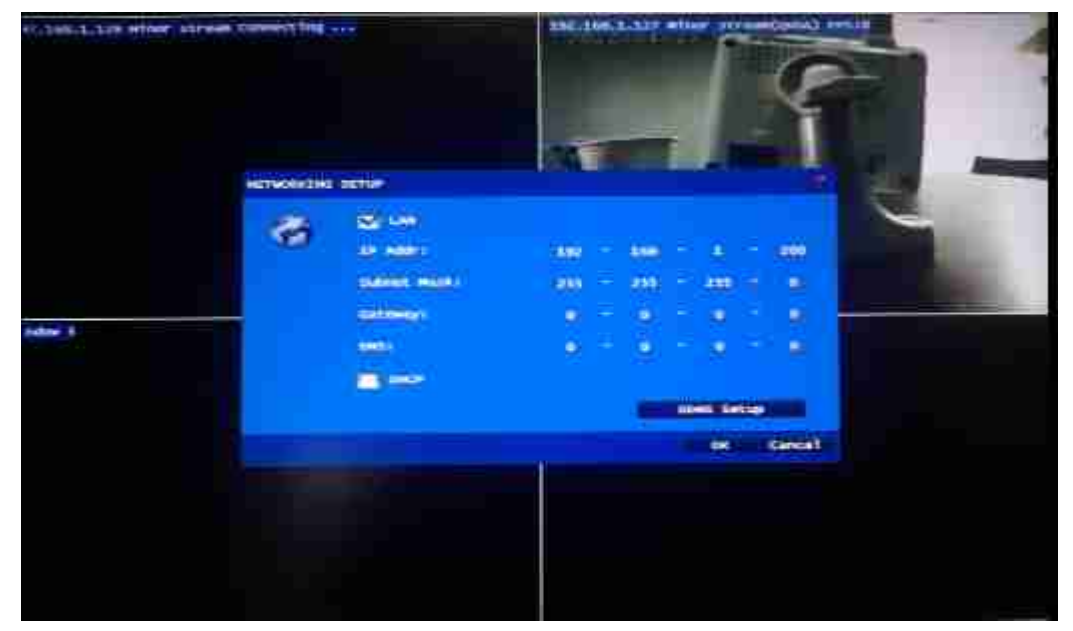

Present in the NVR applications, the default use of LAN (fix IP)-configured. When the NVR and IP Camera in the same LAN, only need to configure the IP address and subnet mask. Gateway and DNS is not required with the project.

Click "DHCP", you can choose DHCP to automatically obtain an IP address.

Click "DDNS & UPnP Settings" button, you can set the parameters DDNS and UPnP

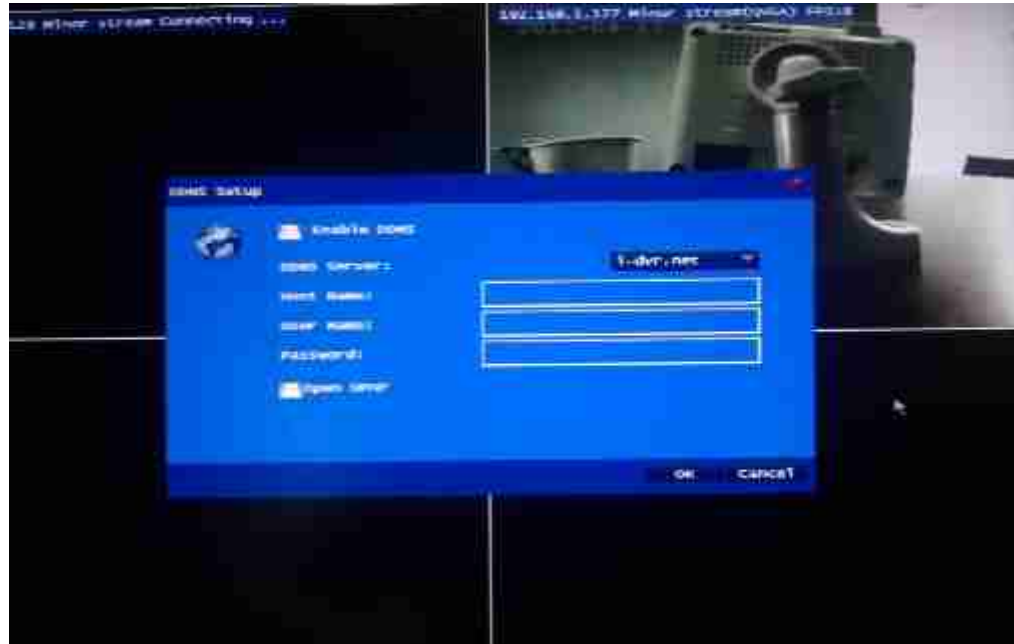

switch.

3.5.2 User Management

Local configuration of the second term is the "User Management", click "User

Management", enter the

following menu:

| Litt stor diam tak | nei:119     | 1001000.0.0 | 7 minus scowitze |         |
|--------------------|-------------|-------------|------------------|---------|
|                    | User Brance | 1           |                  | line in |
|                    |             |             | Provent          |         |
|                    |             |             | e carcel         |         |

Click on "Create New Account" button, go to the next level menu, enter the user name, password, and the permissions:

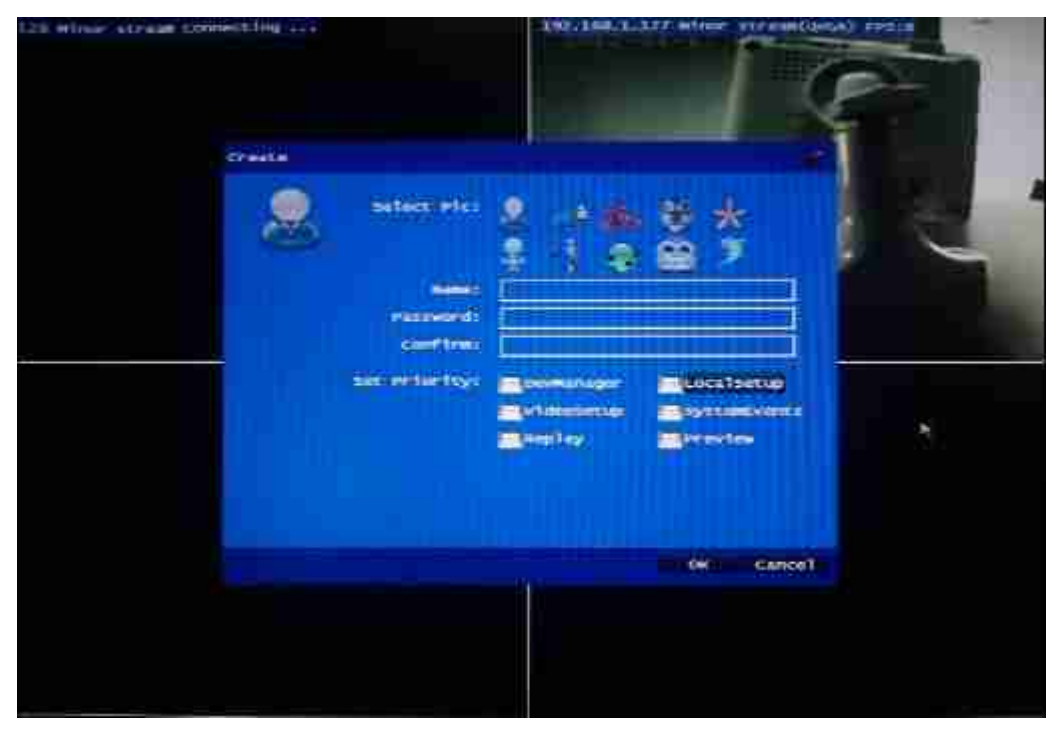

Note: The current default permissions for all user support, not support the sub-level functions to set permissions.

3.5.3 System Settings

Local configuration of the third as the "System Settings", click on "System

Settings", enter the

following menu:

| T. STOR HIGH, STORE DATABLE 19 | 192.14               |            |   |
|--------------------------------|----------------------|------------|---|
| EXETURE SECTOR                 |                      |            |   |
| e                              |                      | Seglitab T |   |
|                                | ente 10;<br>Nationa: | 100 F      | ₩ |
|                                |                      |            |   |
|                                |                      | OK Cancel  |   |
|                                |                      |            |   |

Set the name of the current system of equipment and equipment location has no

real meaning, only when deployed in a multi-NVR have practical significance. Language Support Simplified Chinese, English, Spanish, Portuguese and French. Maximum screen resolution 1280 \* 1024 (recommended default setting).

3.5.4 System Tools

Local configuration of the fourth as the "System Tools", click on "System Tools", enter the following menu:

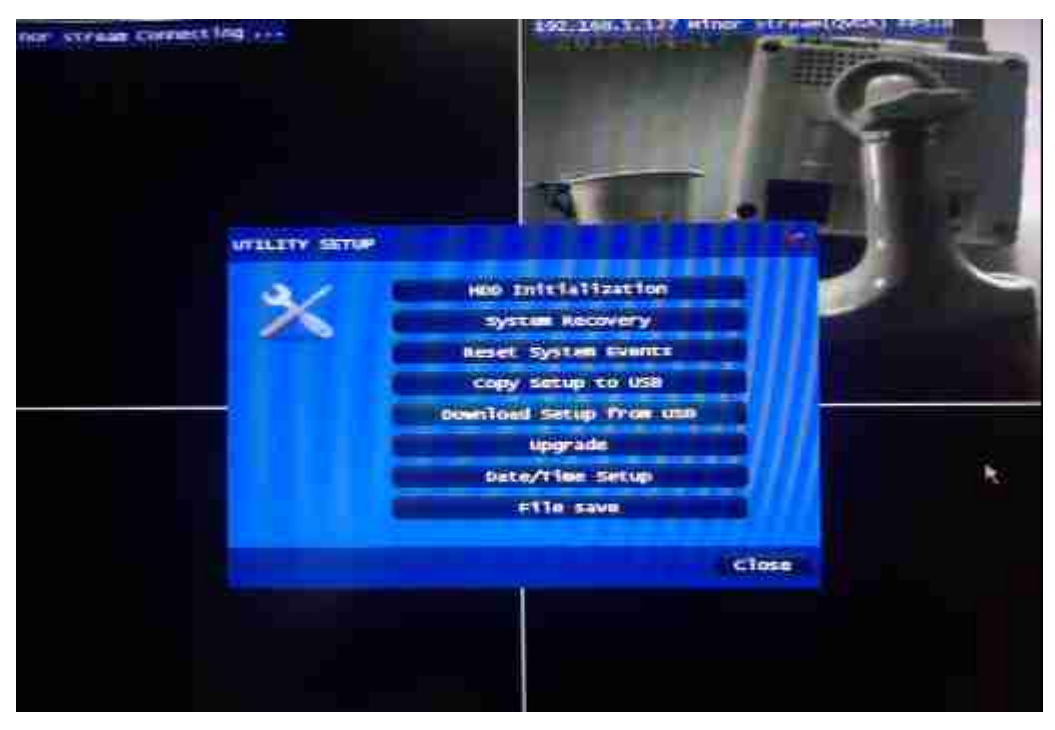

As shown in the menu, under System Tools in the hard disk can be initialized, the system restore, backup, and import the configuration file, update version, update the system date and time, save video files to U disk.

3.5.5 System Status

Local configuration of the fifth as the "System Status", click on the "System Status" and enter the

following menu:

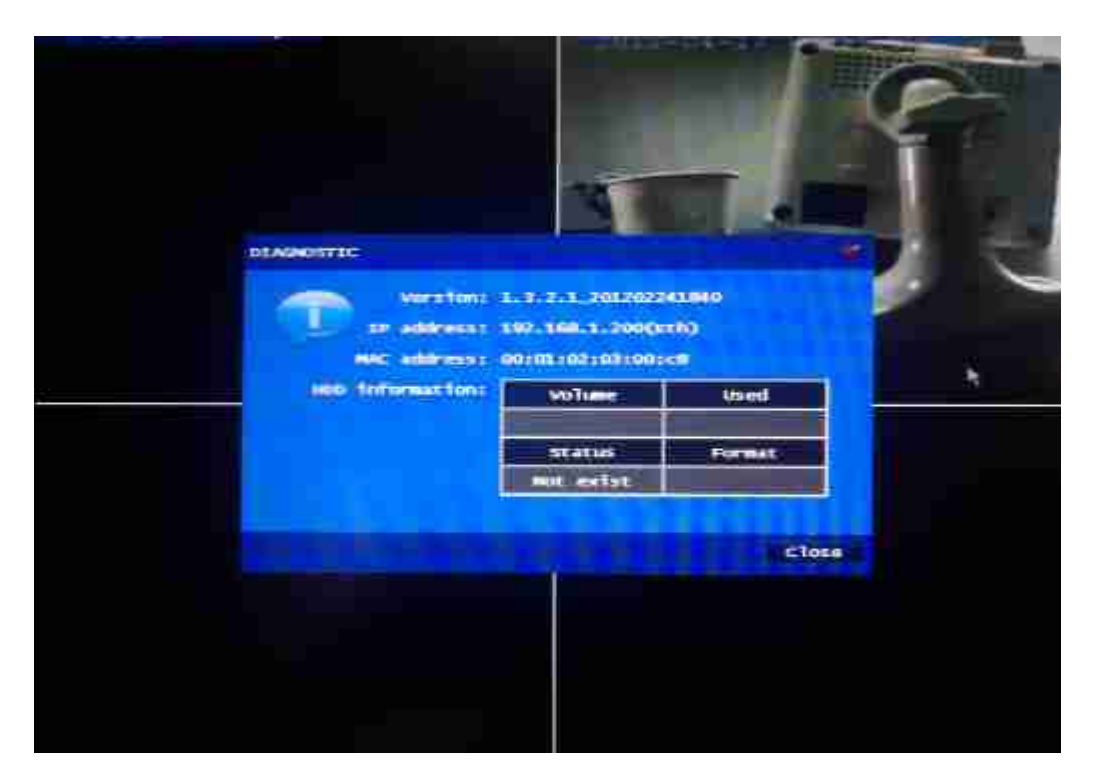

Device status can be seen in the version of the device information, IP address, MAC address and drives the relevant information.

3.6 Video Set

Click on the device at the top of the "Video Settings" menu item, the system pop-up "video scheduler" dialog, as below:

| 4 4 10 10 10 10 10 10 10 10 10 10 10 10 10                                                                                                    |   |
|----------------------------------------------------------------------------------------------------|---|
| 52101-52206                                                                                                    |   |
|                                                                                                    | 1 |
| A CONTRACTOR OF A CONTRACTOR OFTA CONTRACTOR OFTA CONTRACTOR OFTA CONT |   |
| 99:00-23(19)                                                                                                    |   |
| 66100-23118                                                                                                    |   |
| 00100-231138 RECORD 1 108                                                                                                    | 1 |
| 00100-22110 Ref.                                                                                                    |   |
| 60100-23159 1hr.                                                                                                    |   |
| 00100-23339 Thus                                                                                                    |   |
| (00) (00-23159 SEE                                                                                                    |   |
| 00100-21139 em11day                                                                                                    | 1 |
| Holliney Setter                                                                                                    |   |
|                                                                                                    |   |

Video settings for each device can be separately set

the timer recording, time recording in which the rules can be set to a total of 50 (shown in the dialog box on the left page, page 10rules, the rules will be effective around the time tick )

Click a video to a rule, the right side of the dialog box will display the

rule set which video equipment, as well as the

corresponding time period (green segment as regular time period).

3.6.1 Recording the rules set

Double-click the "Video Scheduler Settings" dialog box on the left a video of a rule, the rule set into the video, as shown:

| The str | SH                  |             | 192-144-1-186     | 1))== 11711=(CT)   = | Prito |
|---------|---------------------|-------------|-------------------|----------------------|-------|
| Ξ.      |                     |             |                   |                      |       |
|         | Record event type 1 |             |                   |                      |       |
|         |                     |             |                   |                      |       |
|         | Record time :       |             |                   |                      |       |
|         | Stort Times         | 8.9.1       | 8 J 🔿 🗄           |                      |       |
|         | ADD TIME            | 23 1        | a <b>11689</b> () |                      |       |
|         | A 949               | 100 H 100 - | 1 N985            | 1 March 1            | 1 m m |
|         | 11116               | And April 1 | 1 1000            | 10316ay              |       |
|         | select device t     |             |                   |                      |       |
|         | in a constant       | a des       | ach=1             | ( Cateria)           |       |
|         | Ciese time          |             |                   |                      |       |
|         |                     |             |                   |                      |       |
|         |                     |             |                   |                      |       |
|         |                     |             |                   | (OK C14              | Fior  |
|         |                     |             | 1                 |                      |       |
|         |                     |             |                   |                      |       |
|         |                     |             |                   |                      |       |
|         |                     |             |                   |                      |       |

Video event types must be present general event hook, otherwise the rule will not take

effect. (Current version does not support the motion detection settings, will

be supported in next version).

In this dialog box you can set the time and the

corresponding video recording equipment.

3.6.2 Holiday Set

Double-click the "Video Scheduler Settings" dialog box, lower left corner of the "vacation setting" button, enter "Holiday Settings" dialog

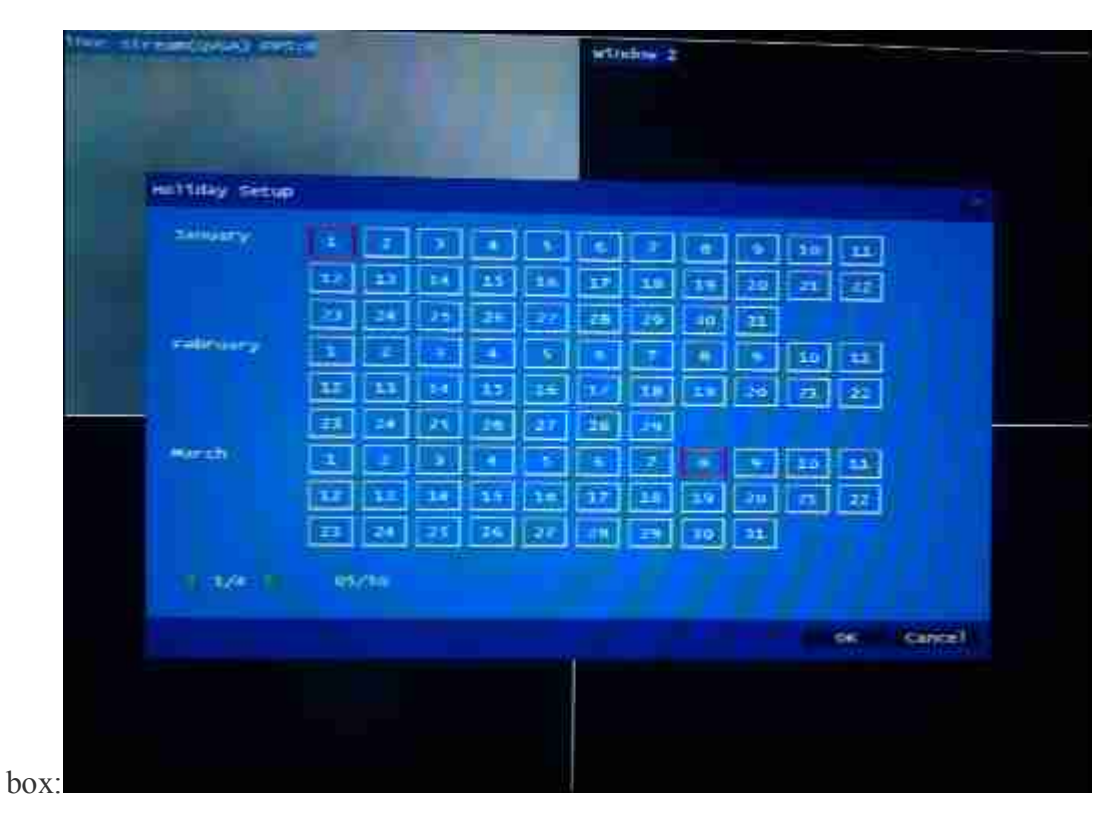

Was selected as the day of holiday red border.

3.7 System Events

Click on the device at the top of the "System Events" menu item, the

system pop-up "event search" dialog box, as shown

below:

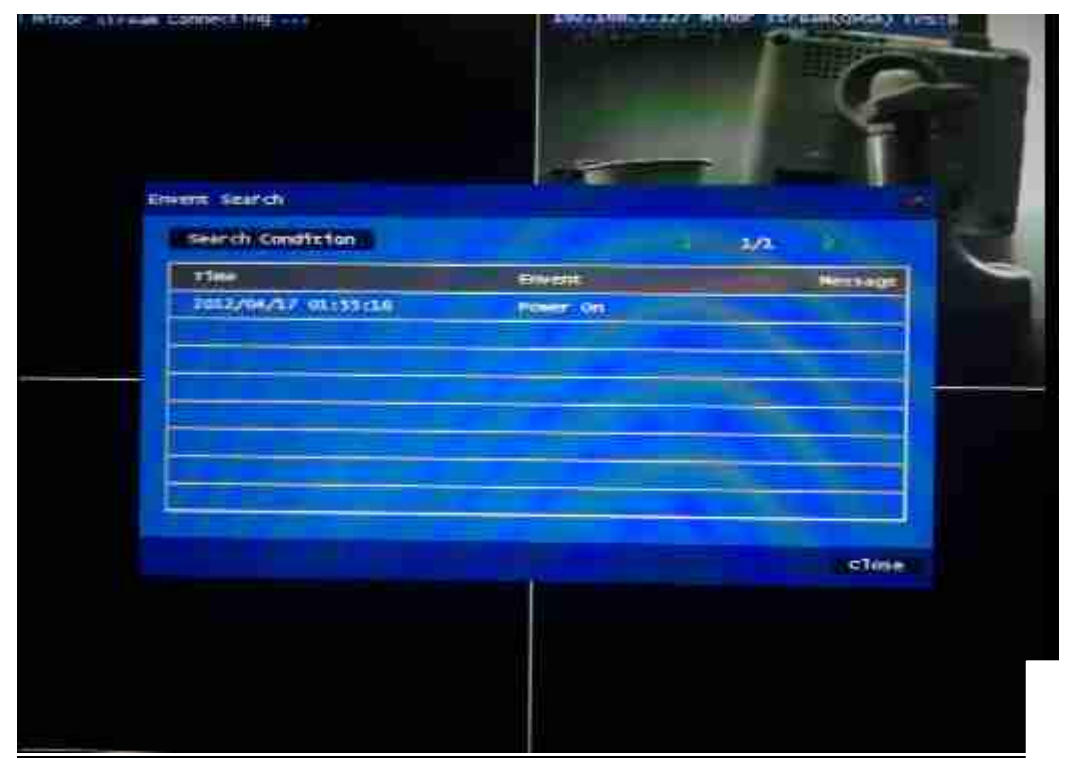

17 / 37

Click the upper left corner of the dialog box "Search conditions" button to enter next level menu "search criteriaset":

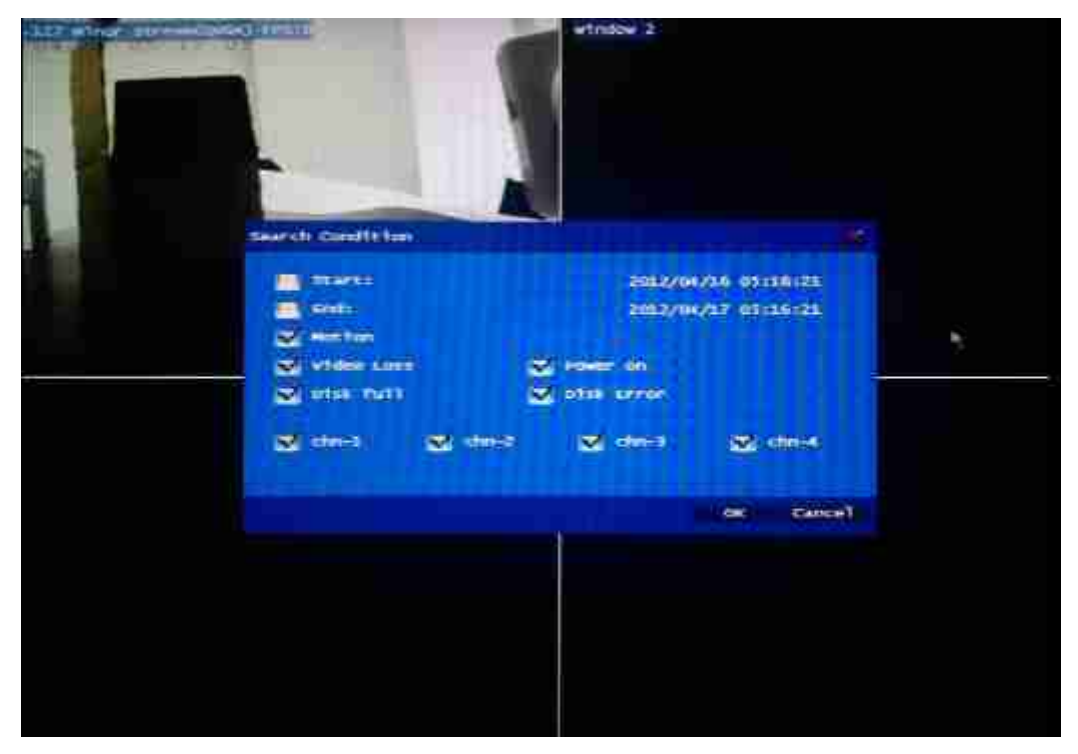

Note: The current device does not support event-based video and video search trigger, to provide the next version.

3.8 Playback

Click on the device at the top of the "Playback" menu item, the system pop-up "video playback" dialog box, as shown below:

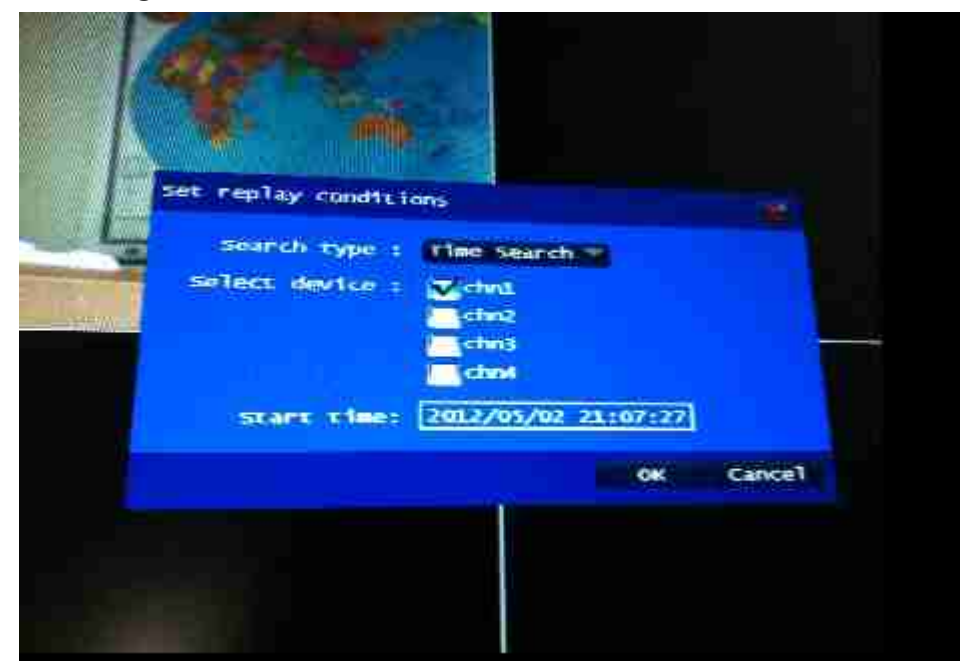

Playback search mode currently only support the "time-based Search",

event-based search methods, go to "System Events" menu.

Search criteria can be set in the start time and playback which IP Camera for playback. Click the playback start time to enter the next level

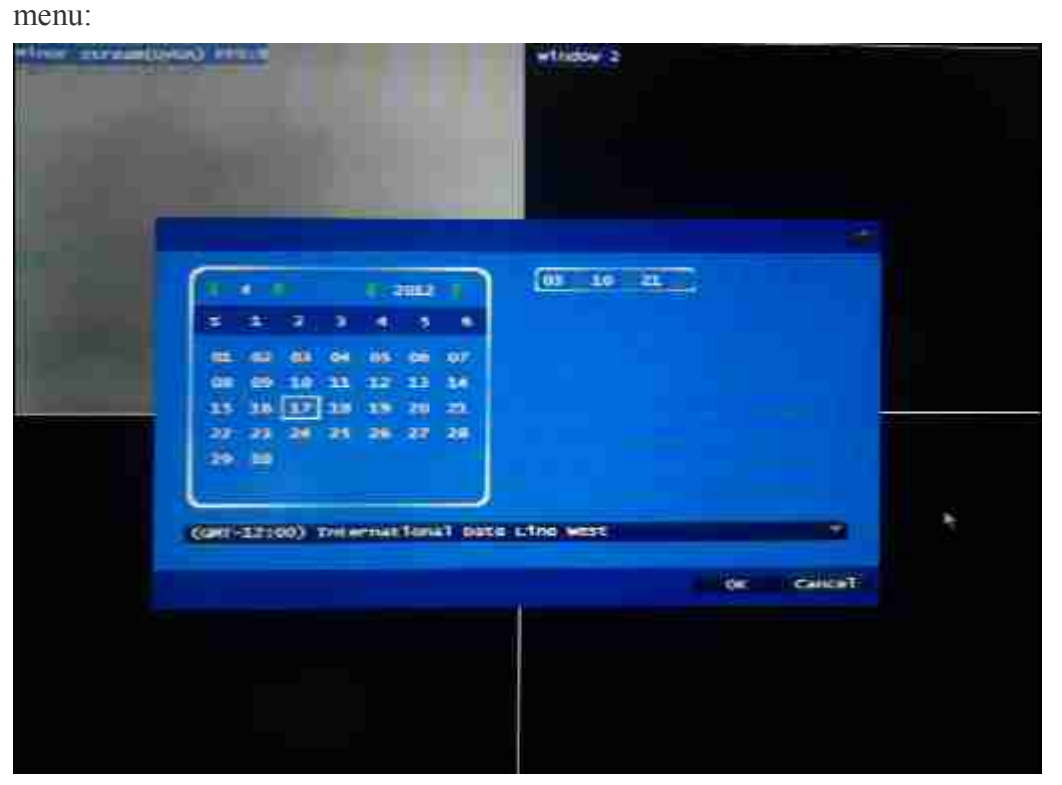

Click OK after entering the playback

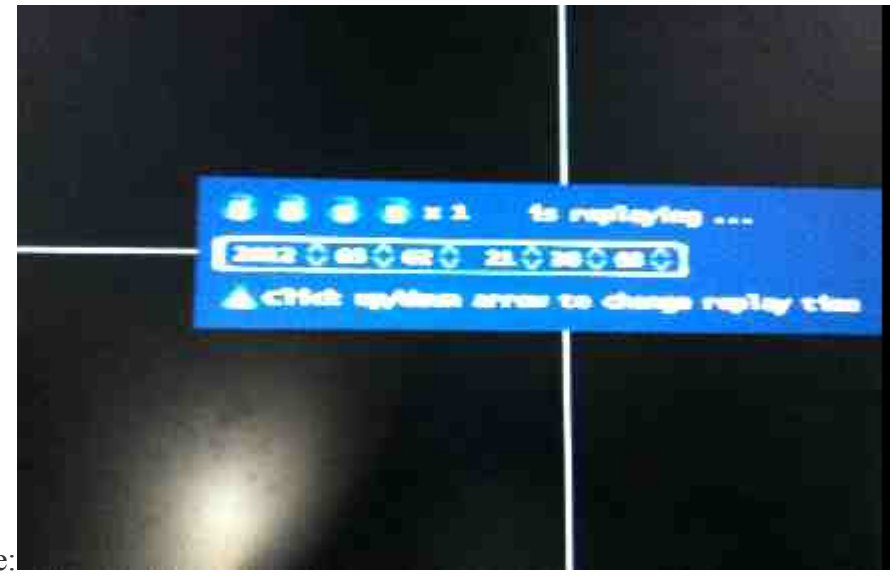

interface:

Screen just above the current playback time, playback time can be adjusted to any progress drag a time period The screen above the pause, stop, slow forward, fast-forward button.

In the four-channel playback can support up to 2 times fast forward. Maximum single-channel playback at 8x fast forward.

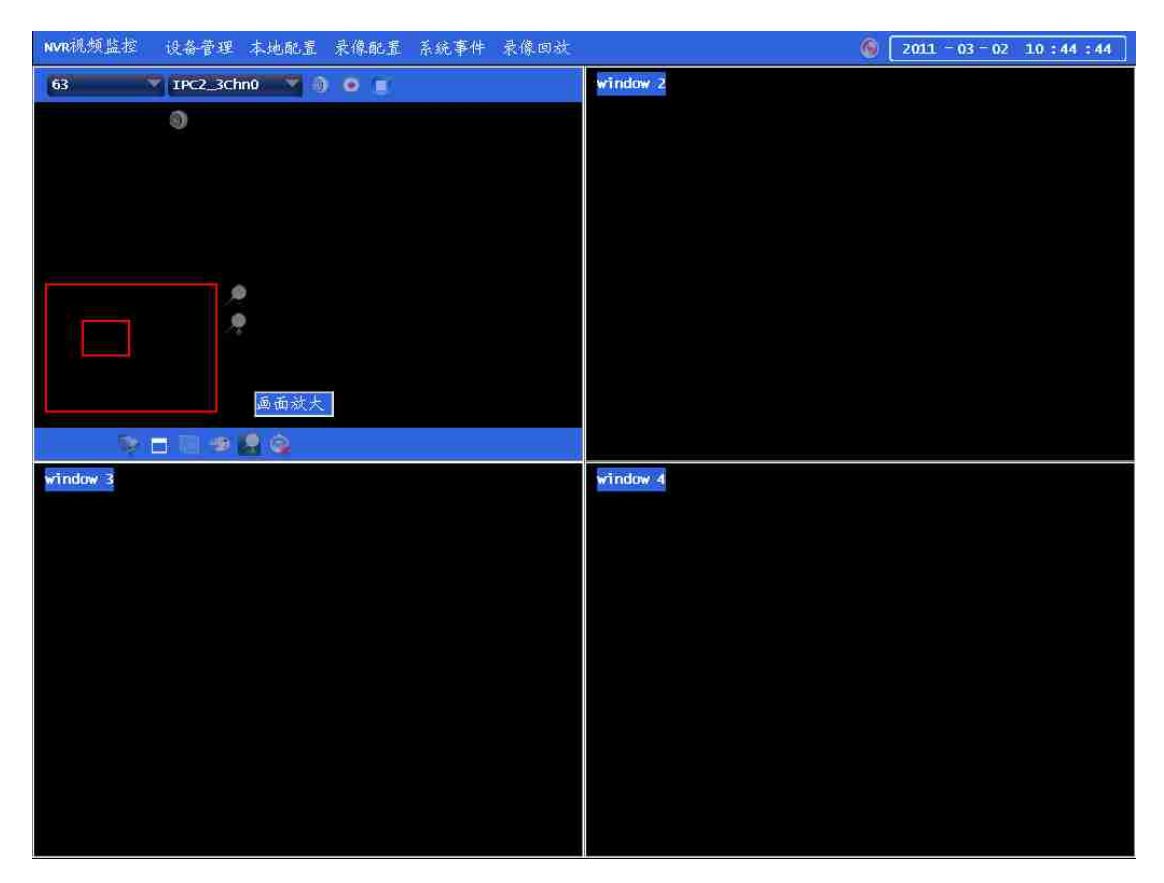

1 Enlarged playback support.

# **Chapter website instructions**

- 2 4.1 Network Connection
- 3 Internal network and external network connection reference: external network refers to the public (public) IP, and within the network refers to the private (private) IP. If you own the IP in the following range, then you are using a private (private) IP: 10.0.0.0 - 10.255.255.255, 172.16.0.0 -172.31.255.255, 192.168.0.0 - 192.168.255.255.

Within the network connection: the client device and the environment under the same network, and both must be set in the same private IP subnet to connect properly, as shown below.

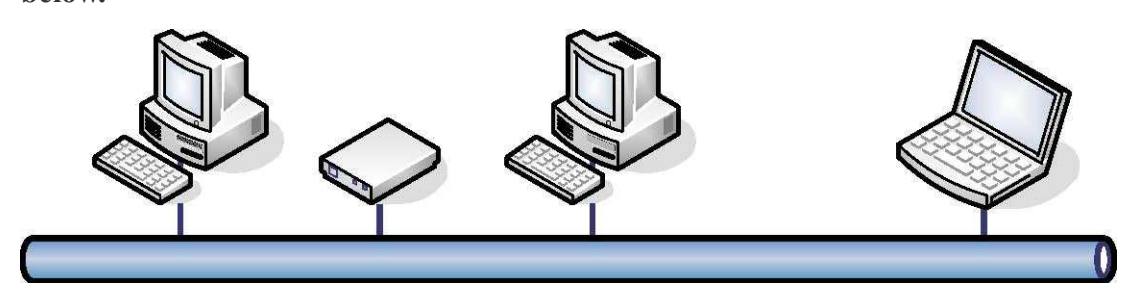

An external network connection: the device through the router to connect to the Internet, then set the device to a private IP, but the client need to connect the device through the router forwarding rules must be properly connected, as shown below.

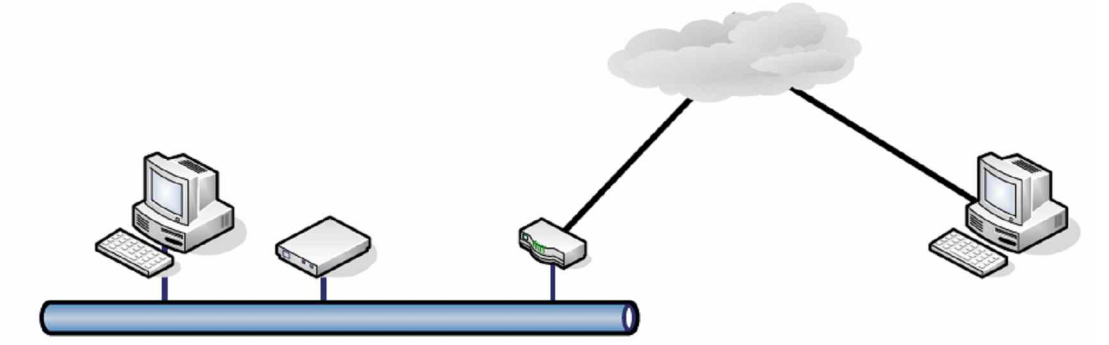

Install the ActiveX plug-in 4.2

IE browser the first time after landing equipment will be prompted to automatically install OCX. The following is a Windows XP system, browser access steps.

Step 1: Open the IE browser, enter the address of the device, such as 192.168.1.129 (factory default IP address is 192.168.1.200).

| <b>1</b> | Basic | Advanced    | System |  |
|----------|-------|-------------|--------|--|
|          | -     |             |        |  |
|          |       |             |        |  |
|          |       | Usmame :    |        |  |
|          |       | Password    |        |  |
|          |       | Autologin 🔤 | Login  |  |
|          |       |             |        |  |
|          |       |             |        |  |
|          |       |             |        |  |
|          |       |             |        |  |

Step 2: In the pop-up box to enter a user name and password login. Equipment factory default login username: admin password is: 123456.

Step 3: A first preview of access devices will be prompted to install the "Rockt co Audio & Video Remote Plug in" ActiveX control.

Step 3-a: Because ActiveX runtime environment dependent on Visual Studio 2008, if not installed before Visual Studio 2008 is not operating environment, please click on the "Download VS 2008

Runtime" link.

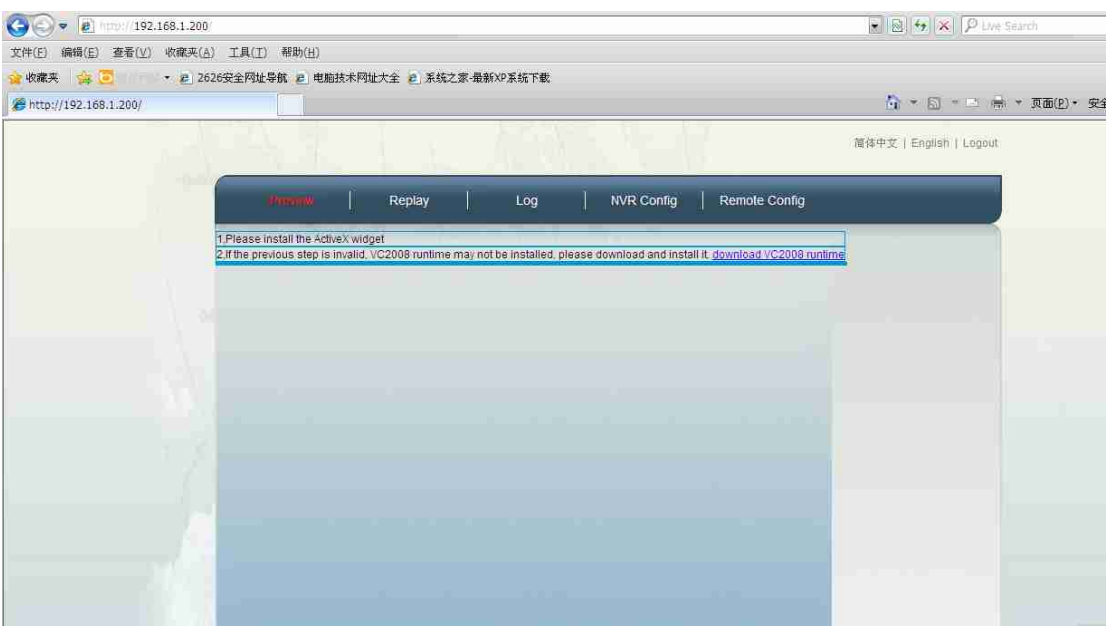

Step 3-b: In the pop-up window just click "Run."

| Please install the ActiveX willout      | XN75 🛁 🐰                                                                                                    |
|-----------------------------------------|----------------------------------------------------------------------------------------------------|
| Uf the previous step is invalid, VC2010 |                                                                                                    |
|                                         | XAT& - X283 1                                                                                                    |
|                                         | 20日本<br>20日本<br>21日本<br>21日本<br>21 |
|                                         |                                                                                                    |

Step 3-c: continue to click "Run."

| (30) - @ http://192.168.1.3 | 80)                                                                                                    |                                                                                                    |
|-----------------------------|----------------------------------------------------------------------------------------------------|----------------------------------------------------------------------------------------------------|
| 文件的 编辑的 查看(V) 收職            | R(A) 工具(T) 帮助(H).                                                                                                    |                                                                                                    |
| 🖕 收藏夹 🙀 🛃 Hao123 📄          | 1页块讯牌 ▪                                                                                                    |                                                                                                    |
| 🔠 🔹 🔛 百度一下,你就知道             |                                                                                                    | 🟠 · 🗊 - 🗆 🖶 · 页面内 · 安全(5) · 工具(5) · 🚱 ·                                                                                     |
| 💡 此网站需要运行以下加载项:"Fortr       | ess Network Technology Co.,Ltd "中的"Remote Audio & Video Control Plugn                                                                                                    | 信任该网站和该加载项并允许运行该加载项,请单击这里                                                                                                   |
|                             |                                                                                                    | 简体中文   English   Lagout                                                                                                    |
|                             | Reptav   Reptav                                                                                                    | NMD Contin Demole Contin                                                                                                    |
|                             | 1 Piease install the ActiveX widget<br>2 If the previous step is invalid, VC2000<br>単位での中心のないでは、<br>文行者: Fortre<br>1 日本ののでの中心のないでは、<br>文行者: Fortre<br>1 日本ののでの中心のないです。<br>文行者: Fortre<br>1 日本ののでの中心のないです。<br>文行者: Fortre | ideo Central Flugin.<br>k Technology Co., Ltd<br>正行①) 不送行②<br>取集 Tindows FG, EH, krijvat 经件添加到计算<br>注着和要求使用语弦评的问题时,才应送行证经件。 |
|                             |                                                                                                    |                                                                                                    |

Step 3-d: If the system detects installed VS 2008 Runtime, then click the "Cancel", go to Step 4, otherwise continue to step 3-e.

|                     |                                                     | -              |
|---------------------|-----------------------------------------------------|----------------|
|                     | 精护模式                                                |                |
| Please motal the    |                                                     |                |
| A the prevenue star | 选择下面的选择之一                                           | Colora nariame |
|                     |                                                     |                |
|                     | CORX (L)                                            |                |
|                     | 释 Bureault Fiscal C++ 2008 Balanceburalts 修复为天阳的状态。 |                |
|                     | OREOD                                               |                |
|                     |                                                     |                |
|                     | 品比け質範上印刷: Worseaft View2 Oth 2000 Sedictributeble.  |                |
|                     |                                                     |                |
|                     |                                                     |                |
|                     |                                                     |                |
|                     |                                                     |                |
|                     | T-501 880                                           |                |
|                     |                                                     | _              |
|                     |                                                     | 2.2            |
|                     |                                                     |                |
|                     |                                                     |                |

Step 3-e: In the pop-up window just click "Next."

| t,Please install the Activi-<br>2,0 the previous step is inv | Aleronoff Vienal Cfr 2008 Redict C A | Locitors |
|--------------------------------------------------------------|--------------------------------------|----------|
|                                                              | 此共享得31号经元成整个安徽过程。                    |          |
|                                                              |                                      |          |
|                                                              |                                      |          |
|                                                              | (                                    |          |

Step 3-f: check box "I have read and accept the license terms" choice, click "Install."

| If the province step is invol |                                                                                                    |
|-------------------------------|----------------------------------------------------------------------------------------------------|
|                               | <b>许坦</b> 素素                                                                                                    |
|                               |                                                                                                    |
|                               | 建建设计量和成本的复数计可参加中式增加的有效和33利用。企作用文件可参加了至<br>安徽活动件。                                                                 |
|                               | RICHNOUFIREFFORTSAL                                                                                              |
|                               | 単行可奏要是 Responds Corporation (東京所在地的 Rispan ()<br>Corporation 共動会司) 相信之间法統定的法。運動東本基単的内容、本基要                       |
|                               | 通用于上述活動的部件。其中包括空用未開使活動力的關係(包有)。本身都<br>也透用于#100000(加減200円期間(加減7週内容附等有其他多款)1                                       |
|                               | CTION D                                                                                                    |
|                               | 6 Inc her BEGEFETINE.                                                                                            |
|                               |                                                                                                    |
|                               | and the second second second second second second second second second second second second second second second |
|                               | ○ 東己綱連并醫養許可募款(A)。                                                                                                |

Step 3-g: click "Finish."

| Plaace Install Die Actives    | 🖬 Microsoft Vienni C++ 2008 Rediet 📰 🗖 🔀          |  |
|-------------------------------|---------------------------------------------------|--|
| If the primious step is linka | SNR#                                              |  |
|                               | 古成功安全 Secrementy Formal C++ 2000 Redistributable. |  |
|                               | GENERAL BUTTERS                                   |  |
|                               | CARREN                                            |  |
|                               |                                                   |  |
|                               |                                                   |  |
|                               |                                                   |  |
|                               | (3330)                                            |  |

Step 4: Click the IE address bar the following ActiveX installation prompts, and the pop-up menu, click "Install ActiveX Control"

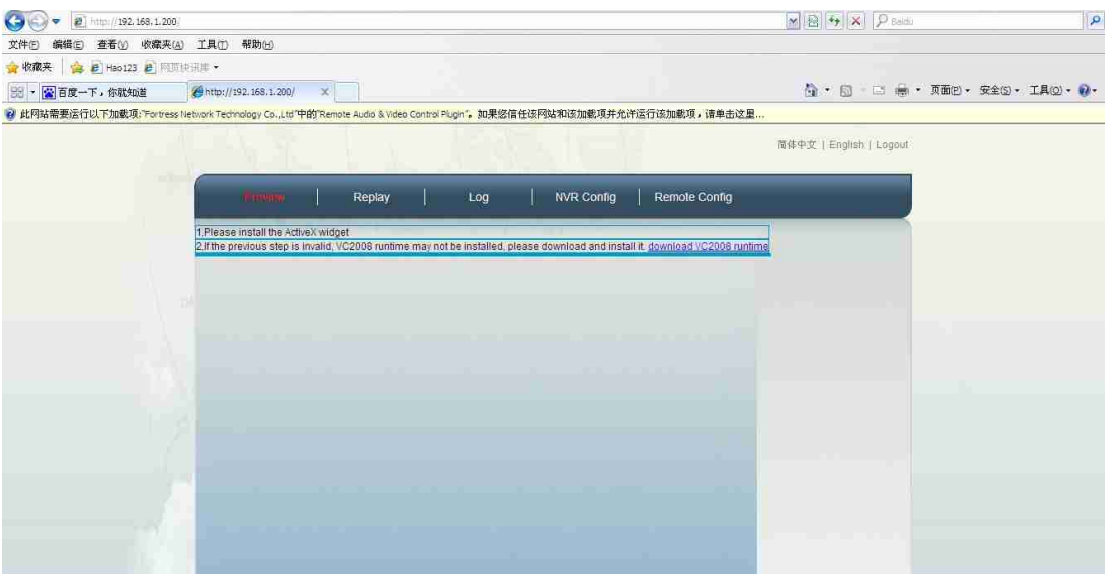

Step 4-a: prompt window in the following figure, click "Install" button to complete Rocket co Audio & Video Remote Plug in "installed.

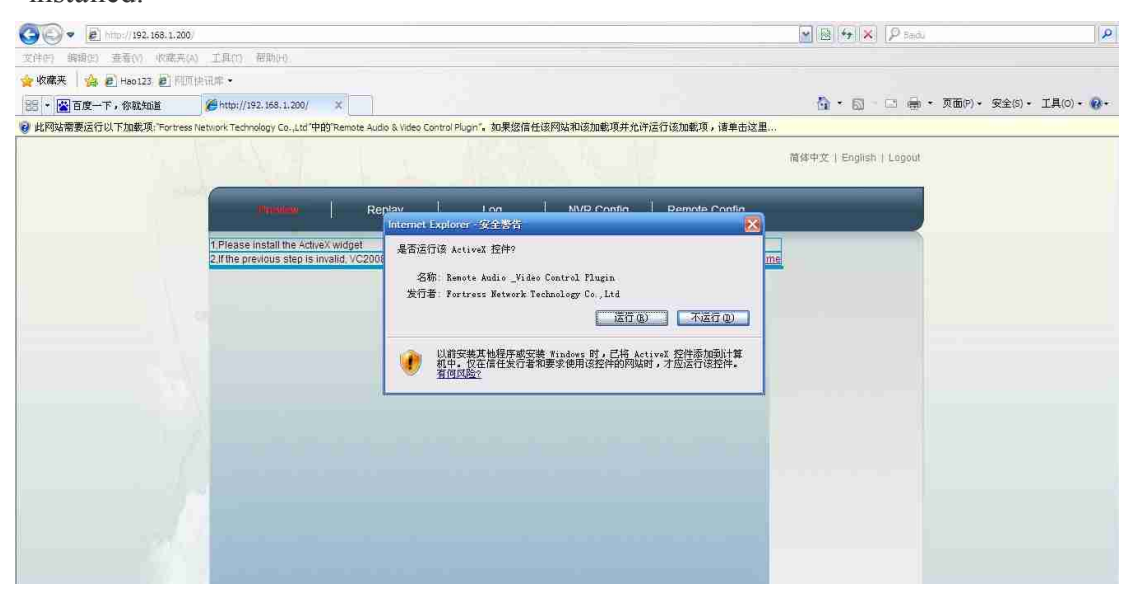

Step 4-b: ActiveX automatically after a successful installation the default home page, and displays the preview screen.

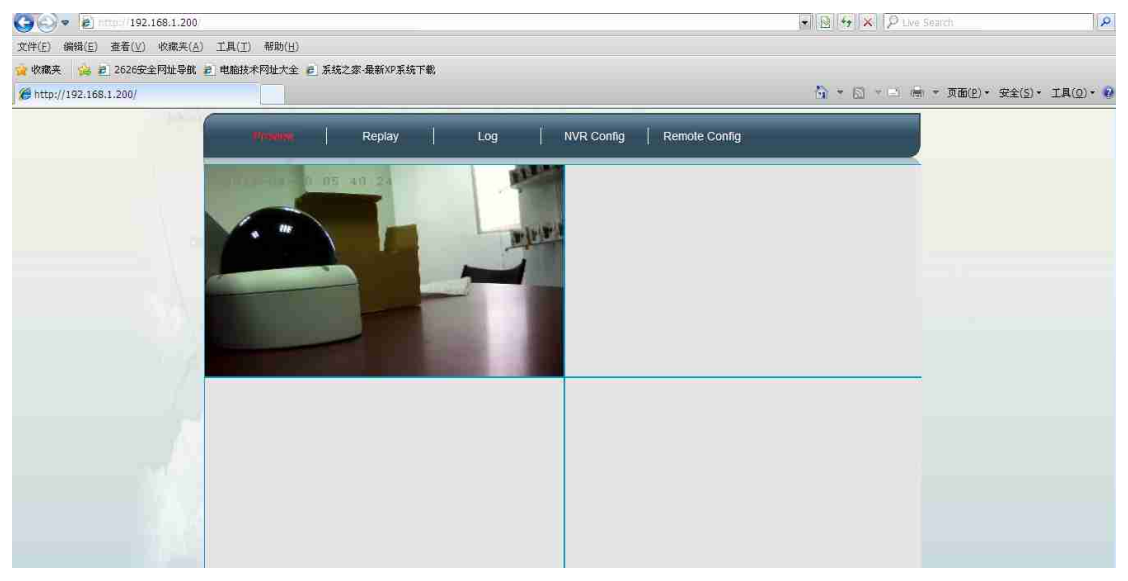

4.3 IE browse the basic operating instructions

4.3.1 User Login

Equipment started in the IE browser, enter IPCAM configured IP address (default IP is: 192.168.1.2), then the system will prompt for a user name and password (default is: admin 123456) can

be.

| * |  | Replay | Log                    |     | NVR Config | Remote Config |
|---|--|--------|------------------------|-----|------------|---------------|
|   |  |        |                        |     |            |               |
|   |  |        |                        |     |            | 1             |
|   |  |        | Usmame :<br>Password : | adm | in<br>•••  |               |
|   |  |        | 🖾 Autologir            | i   | Login      |               |
|   |  |        |                        |     |            | -             |
|   |  |        |                        |     |            |               |
|   |  |        |                        |     |            |               |

# 4.3.2 Interface Language

Upper right corner of the page there is a language choice, currently supports Simplified Chinese and English interface languages. Need support with IE Cookie, to record previously selected language. First time a user access device through IE or IE Cookie is disabled and re-visit the default language is English.

4.3.3 description of the menu component System components as shown in the menu:

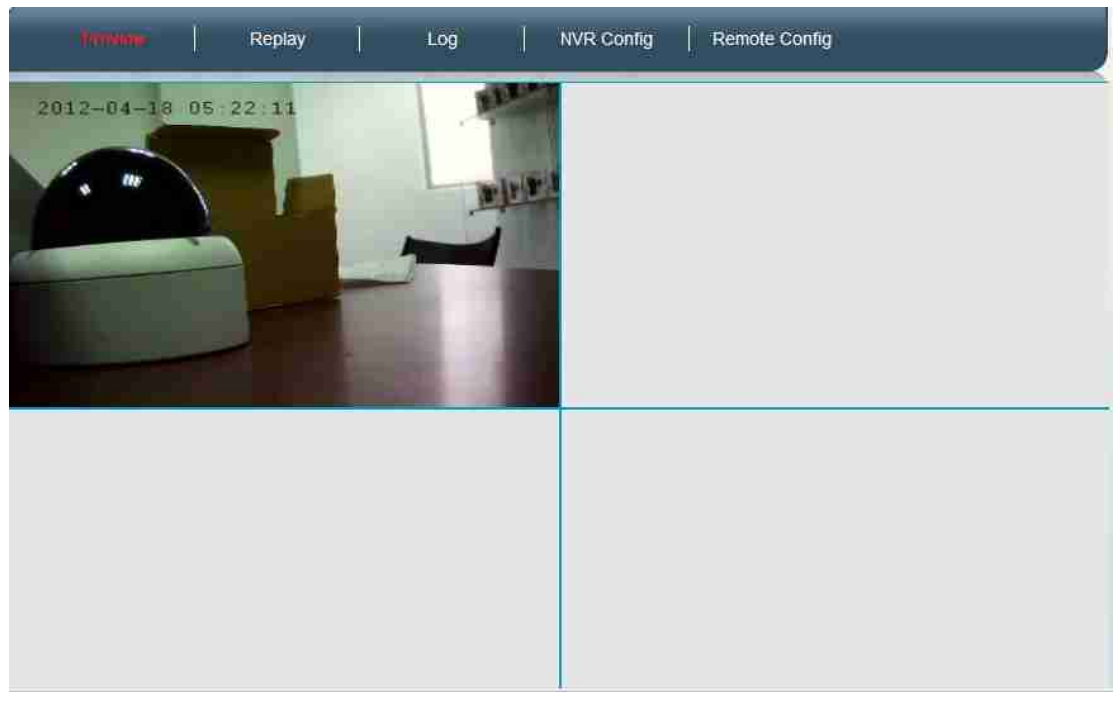

You can see from the menu on the menu system to support five major functions:

- 1 Preview screen (home page)
- 2 playback
- 3 log
- 4. NVR Management
- 5 remote settings
- 4.4 Preview

OCX control to download and install correctly, the devices on the home page you can see the preview image.

- 4.5 Playback
- NVR storage on a

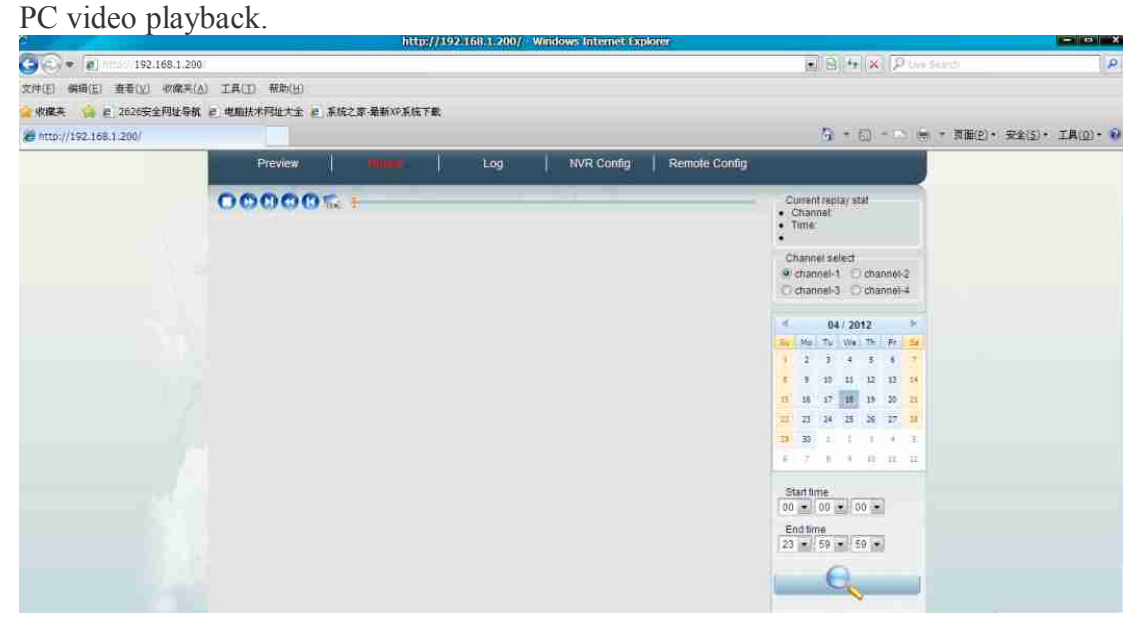

4.5.1 Playback Control As shown in Figure 1 the region, features are: 1 Stop playback

2 forward 1 minute 3 forward 10 minutes 4 back 1 minute 5 back 10 minutes 6 capture

# 4.5.2 the progress bar

As shown in Figure 2 the region, the progress bar shows the current progress in playback in the playback position, and drag the progress bar to change the playback progress. The progress bar has a wide area to have a blue background video footage of area, if the end of a video, a video will automatically jump to the next start time, until the current playback time to reach "the end of time." Progress bar is displayed under the "Start Time" and "End Time" to zoom in, such as "Start Time" to 00:00:00, "End Time" to 23:59:59, then the progress bar for the 24-hour schedule; If the "start Time" to 00:00:00, "end time" is00:59:59, then the progress bar is 1 hour progress. Progress of the minimum time interval of 10 minutes.

4.5.3 Playback area

As Figure 3 shows the region, the part of the video playback, double-click can be maximized.

4.5.4 video search elements

As Figure 4 shows the region, the part of the state can show the video playback, video playback and set the search criteria.

1 Status Display

Displays the current channel playback, playback of the current time.

2 channel selection

Set to search the channel, currently only supports single-channel playback, all you can only select a channel.

3 time setting

Time settings include: date selection, set the start time, set the end time.

4 Start Search

2,3 Based on the above search criteria to begin searching the NVR recording, if the search to begin playback of the video is, if not search for video clips, video search is not prompted.

4.6 log You can search NVR storage system events.

|                              |                 | http://192-168a1-200/            | Windows Internet Explores |                                                    |                |
|------------------------------|-----------------|----------------------------------|---------------------------|----------------------------------------------------|----------------|
| 9 • e Hard 192.168.1.200     |                 |                                  |                           | ■ BI HIX P two Sauch                               | 1.2            |
| 2件(E) (明暗(E) 査養(L) (収蔵用(A) 1 | (其(I) 補助(U)     |                                  |                           |                                                    |                |
| · 收雇来 🙀 @ 2626安全网址导航 @ 1     | 电脑技术网址大全 🖻 系统之3 | R-最新XP系统下载。                      |                           |                                                    |                |
| 9 http://192.168.1.200/      |                 |                                  |                           | ○ * ○ * ○ ○ ○ ○ ○ ○ ○ ○ ○ ○ ○ ○ ○ ○ ○ ○            | 1(2)• IA(0)• 👬 |
|                              | Preview         | Replay                           | NVR Config Remote Co      | onfig                                              |                |
|                              | Ň               |                                  | 1 21                      |                                                    |                |
|                              | Event 0         | Page 1 Current 1 Home Previous 1 | lext End Goto 1 - Page    | Eventtype                                          |                |
|                              | No. Time        | Type Channel                     | Operation                 | V Alarm V Motion                                   |                |
|                              |                 |                                  |                           | (才) Operation (才) Error                            |                |
|                              |                 |                                  |                           | 通道选择                                               |                |
|                              |                 |                                  |                           | Channel-1 (Fichannel-2)<br>Fichannel-3 Fichannel-4 |                |
|                              |                 |                                  |                           |                                                    |                |
|                              |                 |                                  |                           | 64/2012 P                                          |                |
|                              |                 |                                  |                           | 1 2 3 4 3 4 7                                      |                |
|                              |                 |                                  |                           | 9 10 11 12 13 14                                   |                |
|                              |                 |                                  |                           | 18 28 27 18 15 29 <b>3</b>                         |                |
|                              |                 |                                  |                           | 12 23 34 25 26 27 38                               |                |
|                              |                 |                                  |                           |                                                    |                |
|                              |                 |                                  |                           |                                                    |                |
|                              |                 |                                  |                           | Start time                                         |                |
|                              |                 |                                  |                           | End lime                                           |                |
|                              |                 |                                  |                           | 23 • 59 • 59 •                                     |                |
|                              |                 |                                  |                           | 0                                                  |                |
|                              |                 |                                  |                           |                                                    |                |

4.6.1 Search page control to the event

As Figure 1 shows the region, including

- 1 the total number of search to the event
- 2 shows the total number of pages
- 3 Current Page
- 4 Jump to page
- 5 Go to the previous page
- 6 jump to the next
- 7 Go to Last
- 8 jump to a specific page

4.6.2 Event Display

As Figure 2 shows the region, including

- 1 Event number
- (2) the time the incident
- 3 Event Type

4-channel events

5 operation, click the "" View "you can directly view the video of the event, if there is no "View "link, then there is no video of the incident.

4.6.3 Event search criteria
As shown in Figure 3 the region, including
1 log type
2 channel selection
3 time setting
4 to start the search, the conditions began to search for items based on 1,2,3 event, if no event is the event list appears empty.

4.7 NVR Management NVR management, including local settings, device management, network setup, DDNS & UPnP, time settings, system tools, user management, device information.

4.7.1 Local Setting You can set logging options, video streaming options, split screen, the window

• B + × P Un

| displays.                      |             |            |               |           |      |         |
|--------------------------------|-------------|------------|---------------|-----------|------|---------|
| • • • • • http://192.168.1.200 |             | 10.0       | DH///D KADANA | 68.1.200/ | Wind | ows Int |
| 文件(E) 编辑(E) 查看(⊻) 收藏夹(A) 工具    | 4(工) 帮助(H)  |            |               |           |      |         |
| 💡 收藏夹 🛛 🍰 🙋 2626安全网址导航 🙋 电     | 脑技术网址大全 🖻 系 | 统之家-最新XP系统 | 下载            |           |      |         |
| # http://192.168.1.200/        |             |            |               |           |      |         |
|                                | Preview     | Replay     |               | Log       |      |         |
|                                | 1.77        |            |               |           | -    | 1       |
|                                |             |            |               |           |      |         |
|                                |             | Looir      | option        | Filevitel | onin |         |

| 🟉 http://192.168.1.200/ |                                                                                    | 🏠 * 🗟 * 🖻 🖶 * 页面(2)・ 安全(5)・ 工具(2)・                                                                                               |
|-------------------------|------------------------------------------------------------------------------------|----------------------------------------------------------------------------------------------------|
| http://192.166.1.200/   | Preview     Replay     Log     With planting     Remote Config       Login option: | □ + □ - □ 闸 + 页面(2) + 安全(3) + 工具(2) +<br>Local setting<br>Device<br>Network<br>DDNS&UPnP<br>Time settings<br>SystemTools<br>User |
|                         |                                                                                    | User<br>Device Information                                                                                                    |

1 Log option, you can set whether to automatically log on, if you set auto login the next time you open a web page without a password;

2 video stream option, you can set whether to display the video stream, now forced to display video streams;

3 split-screen, set the home page of the split-screen mode, the present 1,4-screen support;

4 window displays, you can choose different NVR different window channel display can also be "close" does not show any video stream

# 4.7.2 Device Management

Device Manager can: display-line equipment; display device status has been added; add, remove equipment; control equipment start and ston recording.

| stop recording,              | assault to the second start of the second start start star |                                           |
|------------------------------|----------------------------------------------------------------------------------------------------|-------------------------------------------|
| 🚱 💽 💌 👔 http://192.168.1.200 |                                                                                                    | • 醫 😽 🗶 👂 Live Search 🛛 👂 •               |
| 文件(E) 编辑(E) 查看(⊻) 收藏夹(A) 工   | L具(工) 帮助(出)                                                                                                    |                                           |
| 🙀 收藏英 🛛 🚖 🖻 2626安全网址导航 🖻 电   | 电脑技术 网址大全 🖻 系统之家·最新XP系统下载                                                                                                    |                                           |
| // http://192.168.1.200/     |                                                                                                    | 🏠 · 🔂 · 🖻 🖮 · 页面(2) · 安全(5) · I具(2) · 🖗 · |
|                              | Preview Replay Log Hvicthamage Remo                                                                                                    | ole Config                                |
|                              |                                                                                                    |                                           |
|                              |                                                                                                    |                                           |
|                              | Searched deavice list                                                                                                    | Local setting                             |
|                              | Select IP Addr Port Dev Type                                                                                                    | Device                                    |
|                              | AND THE CASE OF THE PART OF THE PART                                                                                                    | Device                                    |
|                              | ↓ t Refresh                                                                                                    | Network                                   |
|                              | Added device list:                                                                                                    |                                           |
|                              | Select IP Addr Port Dev Type Status Record                                                                                                    | DDNS&UPnP                                 |
|                              | 0 192.168.1.127 554 IPC201 On Line V                                                                                                    | Time settings                             |
|                              |                                                                                                    | Time settings                             |
| 11 A A                       |                                                                                                    | SystemTools                               |
|                              |                                                                                                    |                                           |
|                              |                                                                                                    | User                                      |
|                              |                                                                                                    | Device Information                        |
|                              |                                                                                                    | Device monification                       |
| 1.46                         |                                                                                                    |                                           |
|                              |                                                                                                    |                                           |

1 have searched devicelist, search and didnot show NVR add online equipment (2) has been added equipment list, display devices have been added NVR

3 Add, delete the device, "↓" Add Device, "↑" remove the device, "refresh" the device status update NVR

4 control equipment start and stop recording, click on the 'Add Device List "in the" video" check box, you can control the channels open, to stop recording

# 4.7.3 Network Settings

Main parameters of the equipment to set the IP, HTTP's default port number is 80.

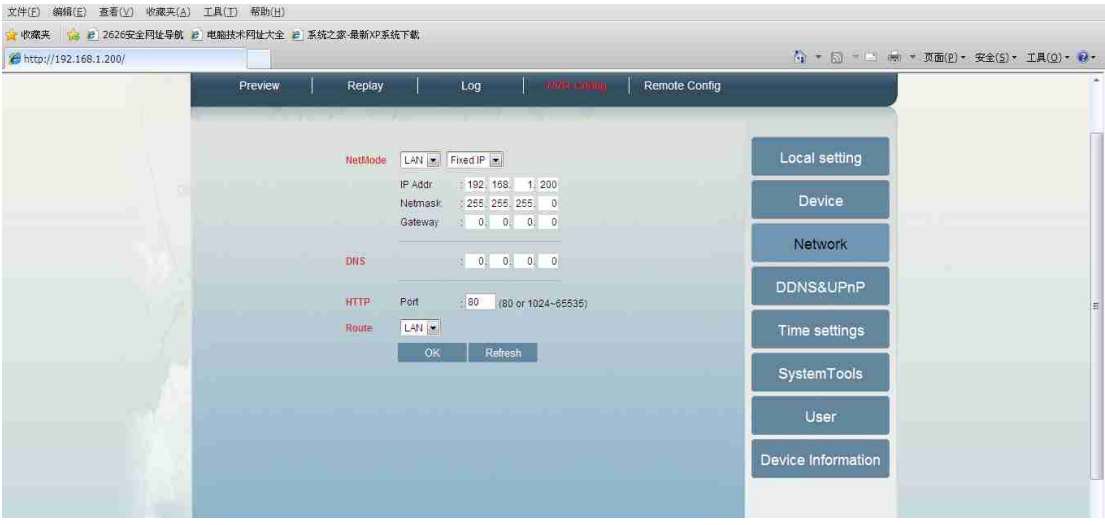

# 4.7.4 Dynamic Domain Name

Dynamic domain name parameters, to support Dyndns.org, 3322.org and other domain

#### name services.

| fiame services.               |                                          |                         |                |
|-------------------------------|------------------------------------------|-------------------------|----------------|
| 🕒 🗢 💌 🔊 http://192.168:1.200/ |                                          | 💽 🖻 🦘 🗙 👂 Live Search   | P -            |
| 文件(E) 编辑(E) 查看(V) 收藏夹(A) Ⅰ    | :具(工) 帮助(出)                              |                         |                |
| 🙀 收藏夹 🛛 🚔 🖻 2626安全网址导航 🖻 🛤    | 电能技术网址大全 💼 系统之家·最新XP系统下载                 |                         |                |
| @ http://192.168.1.200/       |                                          | 🌆 * 🖾 - 🗅 🖷 * 页面(2)• 安全 | (5)• 工具(0)• 🔞• |
|                               | Preview Replay Log MRCConfig             |                         | -              |
|                               |                                          |                         |                |
|                               | Dynamic DNS Ort. O On                    | Local setting           |                |
|                               | Provider: dyndns.org 💌                   | Device                  |                |
|                               | Yasswara<br>Your Domain:                 | Network                 |                |
|                               | Universal PMP (e) Off © On<br>OK Refresh | DDNS&UPnP               | Ŧ              |
|                               |                                          | Time settings           |                |
|                               |                                          | SystemTools             |                |
|                               |                                          | User                    |                |
|                               |                                          | Device Information      |                |
|                               |                                          |                         |                |

4.7.5 Setting the time The models provide four ways to set the time manually adjust, synchronize computer time, network time servers synchronize time and time zone changes. Time adjustment in the application, you need to first select the adjustment mode.

| 文件(2) 等様(2) 全核(4) 工具(1) 存物(4)<br>● 校稿未 ● 2 2626安全初は学報 2 単胞技术和比大金 2 系统之志 条数00系统下部:<br>● http://192.165.1.280/ ● Preview Replay Log NA*114mMy Remote Config ■ Preview Replay Log NA*114mMy Remote Config ■ Preview Replay Log NA*114mMy Remote Config ■ Device Information ■ Sinc with NTP NTP Server sparse; time-3 anist.goz                                                                                                    | 🚱 😔 💌 🖻 http://192.168.1.200                            | ■ 😫 😝 🗶 Duve Search                     |
|----------------------------------------------------------------------------------------------------|---------------------------------------------------------|-----------------------------------------|
| wdex                                                                                                    | 文件(E) 编辑(E) 查看(⊻) 收藏夹(A) 工具(I) 帮助(出)                    |                                         |
| Preview Replay Log Weiterlijnky Remote Contig   Device date & time Wed Apr 18 2012-52205   Manual setting 2012-4-18   Sync with NTP   NTP server mane: [tme-anist.gov]   OK Refresh     OK Refresh     Device Information                                                                                                    | 😭 收藏来 👘 🖻 2626安全网址导航 🖻 电脑技术网址大全 🖻 系统之家·最新XP系统下载         |                                         |
| Preview     Replay     Log     MAXX Mump     Remole Config       Device date & time     Weid Apr 19 2012-527305     Local setting       Manual setting     2012-4-18     17/29-18       Sync with computer time     Sync with NTP       NTP Server to make time a mill gov     Network       Time settings     DDNS&UPnP       CMK     Refresh       OK     Refresh       User     Device Information                                                                                                    | 26 http://192.168.1.200/                                | 😚 × 🗟 - 🖻 🚔 × 页面(2) • 安全(5) • 工具(2) • 🚱 |
| Device date & time: Wed Apr 18 2012 - 527:05       Local setting         Image: Spic with computer time:       Device         Spic with Opposite time:       Network         Spic with NTP:       Network         Image: Spic with NTP:       DDNS&UPnP         (GMT-1200) international Date Line West       Time settings         Ok       Refresh       SystemTools         User       Device Information                                                                                                    | Preview Replay Log VVR-Log                              | n Remote Config                         |
| Device date & time: Weid Apr 18 2012 - 527:05       Local setting         Image: Device date & time: Weid Apr 18 2012 - 527:05       Device         Image: Device date & time: Device date & time: Device & time: Device & time: Device & time: Device & time: Device & time: Device & time: Device & time: Device & time: Device & time: Device & time: Device & time: Device & time: Device & time: Device & time: Device & time: Devic                       |                                                         |                                         |
| Device date & time: Weed Apr 18 2012: 522765     Local setting       Image: Device date & time: Weed Apr 18 2012: 522765     Device       Image: Device date & time: Device date & time: Device date & time: Device date & time: Device date & time: Device date & time: Device date & time: Device date & time: Device date & time: Device date & time: Device date & time: Device date & time: Device date & time: Device date & time: Device & time: Device date & time: Device date & time: Device date & time: Device date & time: Device date & time: Device date & time: Device & time: Device & tim |                                                         |                                         |
| Manual setting     2012-4-18     17; 23: 18     Device       Sync with computer time     Network     Network       Sync with NTP     Imme anist gov     DDNS&UPnP       (GMT-12:00) International Date Line West     Imme settings       OK     Refresh     System Tools       User     Device Information                                                                                                    | Device date & time Wed Apr 18 2012 - 5:27:05            | Local setting                           |
| Marula setting     2012-4-18     17: 23: 18       Sync with computer time     Network       Sync with NTP     Network       DDNS&UPnP     Ime settings       OK     Refresh       System Tools     User       Device Information                                                                                                    |                                                         | Device                                  |
| Network  Network  Network  NTP sever name: time-anist gov  DDNS&UPnP (GUT-12:00) Interational Date Line West  OK Refresh  System Tools  User  Device Information                                                                                                    | Manual setting 2012-4-18 17:29 18                       |                                         |
| NTP sever name, time-anist gov<br>Time zone<br>(GUT-12:00) International Date Line West<br>OK Refresh<br>System Tools<br>User<br>Device Information                                                                                                    | O Sync with NTP                                         | Network                                 |
| OK     Refresh       OK     Refresh       Time settings       User       Device Information                                                                                                    | NTP server name, time-a.nist.gov                        |                                         |
| OK Refresh Time settings SystemTools User Device Information                                                                                                    | Time zone     (Guit-12:00) International Date Line West | DDNS&UPnP                               |
| OK Refresh SystemTools User Device Information                                                                                                    |                                                         | Time settings                           |
| SystemTools User Device Information                                                                                                    | OK Refiesh                                              |                                         |
| User<br>Device Information                                                                                                    |                                                         | SystemTools                             |
| Device Information                                                                                                    |                                                         |                                         |
| Device Information                                                                                                    |                                                         | User                                    |
|                                                                                                    |                                                         | Device Information                      |
|                                                                                                    |                                                         |                                         |
|                                                                                                    |                                                         |                                         |

Such as manually adjust the time at 15:17:20 on May 31, 2011, the date input fields, such as "2011-5-31", time input fields, such as "15", "17" and "20", click "OK" button. Selection and PC synchronization, click "OK", the device automatically synchronize time with the PC, the error in 1 second. If you choose to synchronize with the NTP server clock network, you need to enter the NTP server name or IP address, click "OK", the device synchronized with the NTP server clock once.

4.7.6 System Tools System Tools menu contains the following sections: Reboot and restore device factory settings, hard drive formatting, clear the system event, backup configuration, update the system configuration, system

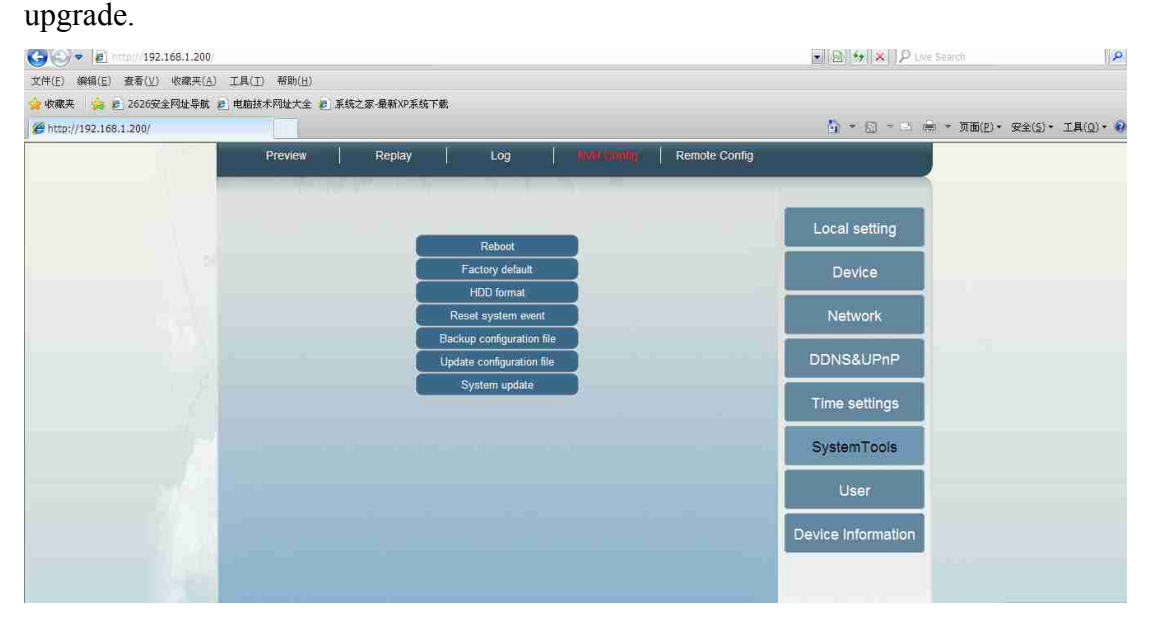

4.7.7 User Management

| 😋 😔 💌 👔 📖 192.168.1.200  |                                                                                                    | 💌 🖹 🖘 🗶 👂 Live Search   | P -                |
|--------------------------|----------------------------------------------------------------------------------------------------|-------------------------|--------------------|
| 交件(E) 编辑(E) 查看(⊻) 收藏夹(A) | 工具(I) 帮助(H)                                                                                                    |                         |                    |
| 😭 收藏英 🛛 🍰 🐔 2626安全网址导航   | 2 电脑技术网址大全 ₽ 系统之家·最新XD系统下载                                                                                                    |                         |                    |
| Http://192.168.1.200/    |                                                                                                    | 🎒 * 🗟 * 🖻 🖷 * 页面(2) * 安 | 全(5) * 工具(0) * 🚱 * |
|                          | Preview Replay Log NVX mmr Remote Config                                                                                                    |                         | -                  |
|                          | and the second second sec |                         |                    |
|                          |                                                                                                    | Local setting           |                    |
|                          | User: admin                                                                                                    |                         |                    |
|                          | Retipe Password :                                                                                                    |                         |                    |
|                          | 0/ 0/6/6                                                                                                    | Network                 |                    |
|                          | UK. Keirosn                                                                                                    | DDNS& IPoP              |                    |
|                          |                                                                                                    |                         | 2                  |
|                          |                                                                                                    | Time settings           |                    |
|                          |                                                                                                    | SystemTools             |                    |
|                          |                                                                                                    | User                    |                    |
|                          |                                                                                                    |                         |                    |
|                          |                                                                                                    | Device Information      |                    |
|                          |                                                                                                    |                         |                    |
|                          |                                                                                                    |                         |                    |

The models currently supports only one user, a user can repeat the same land, to support change the username and password. (Note: Please save the modified user name and password!) 4.7.8 Device Information Device Information section contains the camera name, device serial number, software version, device IP address, Ethernet MAC address of the device, the gateway address.

🚱 🗣 🔊 http://192.168.1.200 • 8 4 × P Live S 2 文件(E) 编辑(E) 查看(⊻) 收藏夹(A) 工具(工) 帮助(H) 🍃 收藏夹 🛛 🍰 🖻 2626安全网址导航 💼 电脑技术网址大全 🙋 系统之家-最新XP系统下载。 ☆ \* ⑤ \* □ 伸 \* 页面(2) \* 安全(5) \* 工具(2) \* 8 Http://192.168.1.200/ Preview Replay Log Remote Config Device Inform NVR Camera name: Serial Number. 2011-05 Network connection: LAN Software Version: 1.3.2.1\_201202241840 MAC address: 00:01:02:03:00:c8 192,168.1.200 IP address: 255.255.255.0 Subnet mask: Gateway: 0.0.0.0 Primary DNS: Secondary DNS: Device Information

4.8 Remote Set Remote device including: motion detection, video block, video parameters. 4.8.1 Motion Detection Motion detection configuration can choose to configure the device online, you can "online device" drop-down box, select a different line equipment. Motion sensitivity switch and set the value, depending on the application the user can set the sensitivity, the sensitivity range is 0 to 5; the smaller the value the higher the sensitivity. If you want to detect subtle changes in the configuration should be relatively small value. The default is the whole area of motion detection, the left mouse button the user can choose not to deal with the motion detection area, and click "OK" button after the entry into force.

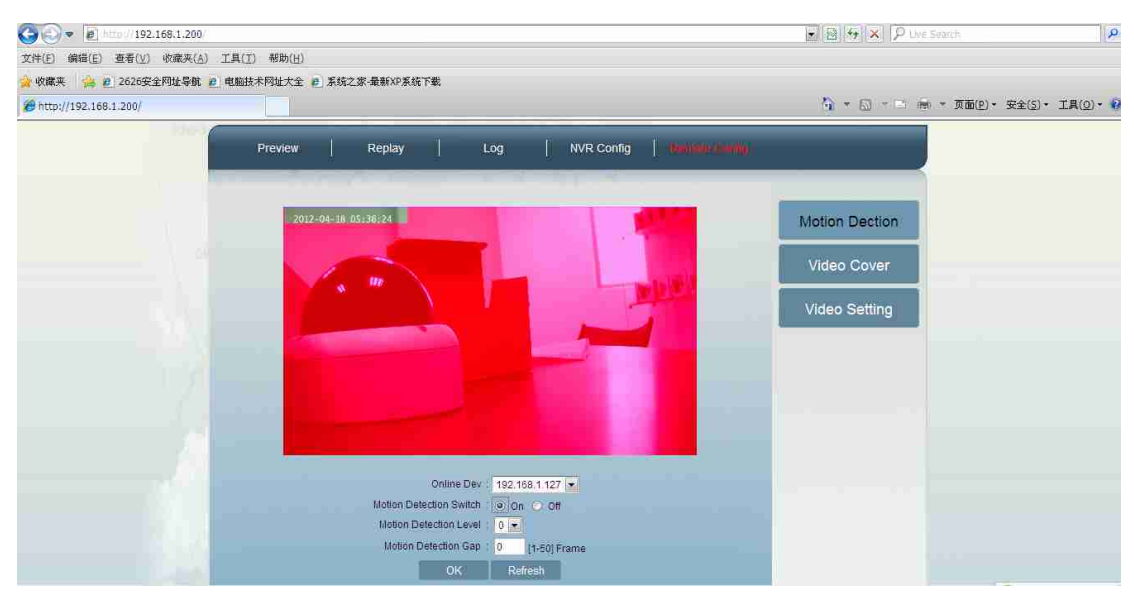

4.8.2 Video cover Video cover allows the user to set the block on the privacy area background, the models support set up four rectangular cover region. Set the video cover to cover the region first need to open the video switch, as shown below

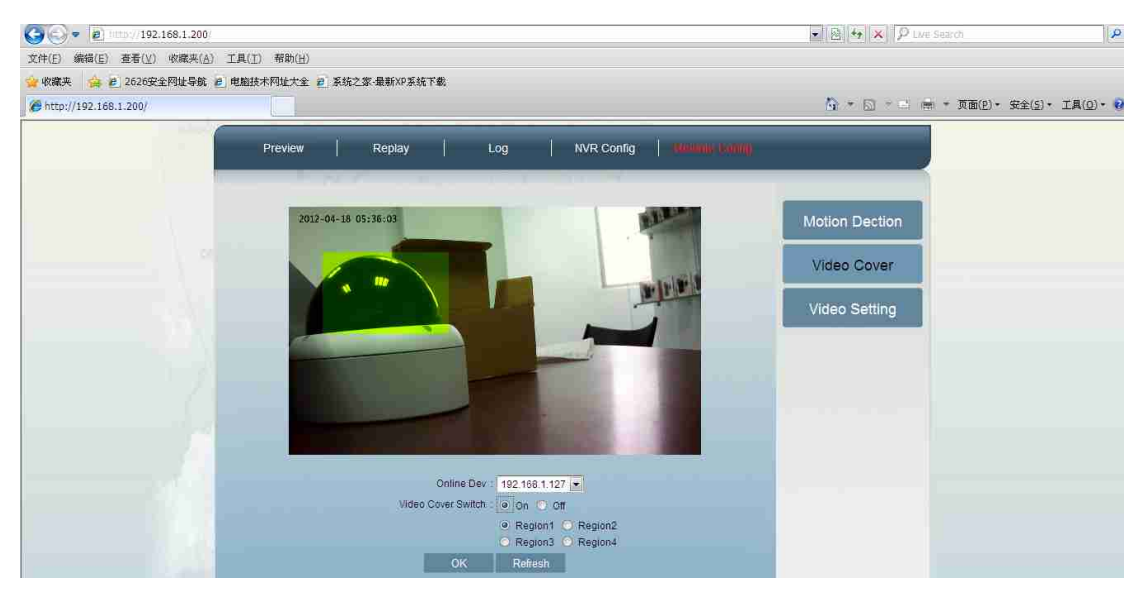

Select any region 1-4, the preview video window with the mouse to click and drag the block will appear yellow-green region, click "OK" after the configuration to take effect. Cancel the cover area, first select the region need to cancel, click of the mouse in the video window, do not drag the video, the yellow-green region of the block disappears, click "OK" after the configuration to take effect. Allows in turn with four cover region, click "OK" in effect. If the video cover switch option is off, click on "OK" then close all block locale. 4.8.3 video parameter settings Mainstream video parameter settings can be set specific parameters, including the coding rate, type, frame rate, image quality. Primary and secondary streams are supported by fixed rate and variable rate encoding. The main stream of rate setting range of 32Kbps-4Mbps, the maximum recommended IPC2xx encoding rate of 1500kbps ~ 3000kbps between the maximum recommended IPC3xx coding rate of 1500kbps ~ 6000kbps between. Support for H264 encoded I-frame interval, the effective range of 25 to 100. Supports five image quality encoding settings: very good, good, normal, poor, very poor.

| C C + 192.168.1.200      |                                                                                                    | - El + X P Live Search   | 2                |
|--------------------------|----------------------------------------------------------------------------------------------------|--------------------------|------------------|
| 文件(E) 編错(E) 查看(V) 收藏夹(A) | 工具(工) 帮助(出)                                                                                         |                          |                  |
| 😭 收藏夹 🛛 🏫 🙇 2626安全阿址导航 🕯 | ■ 电脑技术网址大全 2 系统之家·最新XP系统下载。                                                                         |                          |                  |
| @ http://192.168.1.200/  |                                                                                                    | 🏠 * 🔂 - 🗆 👼 * 页面(2) * 笑雪 | 1(2) • 工具(2) • 🥹 |
|                          | Preview Replay Log NVR C                                                                            | [Minica Manast, ]]pino   |                  |
|                          | Online Dev: 192.168.1.127 💌<br>Flow Select: Main Flow 💌                                             | Motion Dection           |                  |
|                          | Maximum bit rate: 2048 [32-8192]kbps<br>I-frame interval: 50 [25-200]kbps                           | Video Cover              |                  |
|                          | Bit rale type: CBR •<br>Maximum frame rate: 3 11-251jps<br>tmage quality: Very High •<br>OK Refresh | Video Setting            |                  |
|                          |                                                                                                    |                          |                  |
|                          |                                                                                                    |                          |                  |

1.

#### Chapter supplement

1. NVR can automatically monitor the online IP Camera, IP Camera, but must be configured on the NVR and video preview before it can be, configured to uniquely identify an IP address. IP address can not conflict.

(2) When the IP Camera is already in the preview state, regardless of which device is reset abort the network resumed, NVR will take the initiative to preview the IP Camera.

3 In the IP Camera NVR on the remote configuration, especially the color adjustment should exercise caution. If you find the color is not normal, can be used to restore correct way to restore the province of the initial configuration of the color.

4 images of light is also affected by the lens, for indoor

applications, 8mm or 12mm lens is recommended to choose.